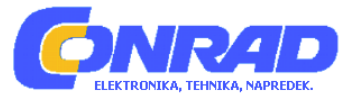

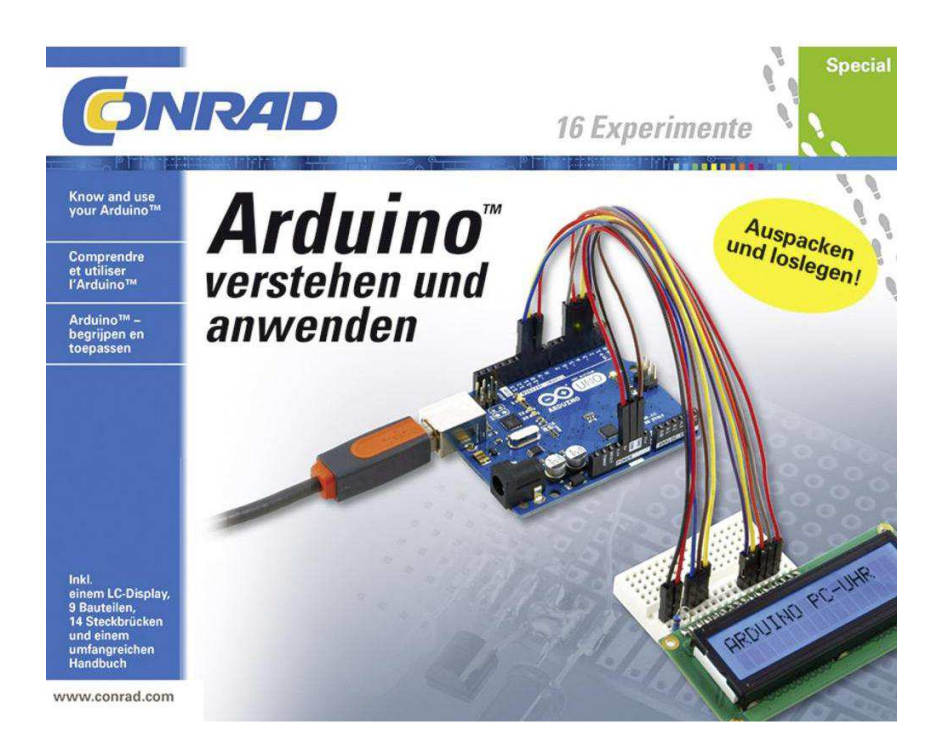

# NAVODILA ZA UPORABO Učni paket Conrad Components Arduino™ razumeti in uporabljati 10174 od 14. leta starosti naprej

Kataloška št.: 138 41 45

| Kazalo                                                     |          |
|------------------------------------------------------------|----------|
| 1. Zgoščenka za učni paket                                 | 3        |
| 1. 1 Vsebina zgoščenke                                     | 3        |
| 1. 2 GPL (Splošna javna licenca)                           | 3        |
| 1. 3 Sistemske zahteve                                     | 3        |
| 1. 4 Posodobitve in podpora                                | 3        |
| 2. Vsebina učnega paketa                                   | 3        |
| 2. 1 Informacije o varnosti                                | 4        |
| 3. Sestavni deli in njihove funkcije                       | 4        |
| 3. 1 Maketna plošča                                        | 4        |
| 3. 2 Skakalci                                              | 5        |
| 3. 3 Tipke                                                 | 5        |
| 3. 4 Uporniki                                              | 6        |
| 3. 5 Senzor temperature                                    | 7        |
| 3. 6 Fototranzistor                                        | 8        |
| 3. 7 LCD zaslon                                            | 8        |
| 4. Test prvih funkcij                                      | . 9      |
| 5. Nastavitev in delovanie LCD zaslona                     | 15       |
| 5. 1 Polarizacija zaslonov                                 | 15       |
| 5. 2 Statični nadzor, multipleksno delovanje               | 15       |
| 5. 3 Kot gledanja 6:00 ali 12:00                           | 16       |
| 5 4 Odsev transprosoini prepustni                          | 16       |
| 5 5 Krmilnik I CD zaslona                                  | 16       |
| 5. 6 Tako je zaslon nadzorovan s pomočio krmilnika zaslona | 16       |
| 5. 7 Nastavitev kontrasta na zaslonu                       | 17       |
| 5. 8 Nahor znakov                                          | 18       |
| 5. 9 Določitev ninov pogostih I CD                         | 20       |
| 6 ABDUINO™ LIQUITCBYSTAL knjižnica                         | 21       |
| 6.1 LiquidCrystal                                          | 21       |
| 6. 2 hegin()                                               | 22       |
| 6.3 clear()                                                | 22       |
| 6 4 home()                                                 | 22       |
| 6.5 setCursor()                                            | 22       |
| 6.6 write()                                                | 23       |
| 6. 7 print()                                               | 23       |
| 6. 8. cursor()                                             | 20       |
| 6.9  poCursor()                                            | 20       |
| 6. 10. blink()                                             | 20       |
| 6.11 poBlink()                                             | 24       |
| 6. 12 noDim()                                              | 24       |
| 6. 12 Dipplay()                                            | 24       |
| 6. 14. corollDisplay()                                     | 24       |
| 6. 15. corollDisplayLett()                                 | 24       |
| 6. 16. autoporall ()                                       | 24       |
| 6. 17 $\operatorname{poAutoporell}()$                      | 24       |
| 6. 19. loftTaDiaht()                                       | 20       |
|                                                            | 20       |
| 6. 19 .rightToLett()                                       | 20       |
| 6. 20 .CreateUnar()                                        | 20       |
| 7. LOD IUTIKCIJE                                           | 20       |
| 0. Ustvarjanje lastnik znakov                              | 20<br>20 |
| 9. Zatemiliev 02a0ja                                       | 3U<br>20 |
| 10. Ura malinchega LOD                                     | 32       |
| 11. I Costovijenje merijelje zmesiljevst                   | 35       |
| 11. I Sestavijanje merilnika zmogljivost                   | 35       |
| II. ∠ Umerjanje vasega meriinika zmogijivosti              | 36       |

| 12. Naključna števila – generator loterijskih števil                    | 8 |
|-------------------------------------------------------------------------|---|
| 13. Zaslon za izpis stolpčnega diagrama 4                               | 1 |
| 14. Merilec svetlobe – fotometer 4                                      | 6 |
| 15. Alarmni sistem                                                      | 2 |
| 16. Digitalni voltmeter z zaslonom za stolpčni diagram in USB vmesnikom | 3 |
| 16.1 Razširitev merilnega območja 6                                     | 2 |
| 17. Temperaturni zaslon v stopinjah Celzija in Fahrenheit               | 3 |
| 18. Ploter za temperaturo z USB vmesnikom                               | 7 |
| 19. Ura Websynchronous                                                  | 8 |
| 20. Dodatek                                                             | 0 |
| 20. 1 Merske enote za elektriko                                         | 0 |
| 20. 2 ASCII tabela                                                      | 1 |
| 21. Vir naročanja                                                       | 3 |
| Garancijski list                                                        | 4 |

## 1. Zgoščenka za učni paket

Učni paket ima priloženo zgoščenko, ki vsebuje različne programe in primere. Zgoščenka vam olajša delo s to knjigo. Primere, ki so natisnjeni tukaj, lahko najdete tudi na zgoščenki.

## 1. 1 Vsebina zgoščenke

- Arduino<sup>™</sup> razvojno okolje (IDE)
- Primer programske kode za učni paket

## 1. 2 GPL (Splošna javna licenca)

Svoje programe lahko izmenjujete z ljudmi preko spleta. Programski primeri so predmet odprtokodne licence GPL (Splošna javna licenca). Zato lahko spreminjate, objavljate ali ponudite programe drugim uporabnikom pod pogoji GPL, med drugim da vsebino programov na voljo tudi GPL.

#### 1. 3 Sistemske zahteve

Za Windows 7/8/8.1, 32 in 64 bit ali višje, Linux 32 in 64 bit, Mac OS X, pogon za zgoščenke, Java.

#### Opomba

Učni paket vsebuje VB. NET programe, ki delujejo samo v okolju Windows. Osnovni Arduino™ programi za te poskuse delujejo tudi v drugih operacijskih sistemih. Samo .NET-PC programi potrebujejo operacijski sistem Windows z .NET ogrodjem za poskuse.

#### 1. 4 Posodobitve in podpora

Arduino<sup>™</sup> je predmet nenehnega razvoja. Posodobitve si lahko brezplačno naložite s spletne strani <u>http://arduino.cc</u>.

#### 2. Vsebina učnega paketa

Učni paket vsebuje vse dele, ki jih potrebujete za poskuse. Prosimo preverite, če so deli poškodovani, preden začnete s poskusi.

## Opomba

Arduino<sup>™</sup>-UNO-micro krmilnik PCD ni vključen v dostavo. Ker je to učni paket namenjen naprednim Arduino<sup>™</sup> programerjem, morate na delovnem mestu že imeti Arduino<sup>™</sup> UNO ali MEGA. Plošče so na voljo po nizki ceni pri Conrad Electronics, v franšiznih prodajalnah ali drugih spletnih trgovinah.

#### Seznam delov:

1x maketna plošča, 1x LCD 16 x 2 moder, 1 x pin trak 16 pinov za spajkanje, 1 x tipka, 1 x NTC 72, 1 x foto tranzistor, 1 x 10 k $\Omega$ , 1 x 330  $\Omega$ , 14 x skakalci.

## 2. 1 Informacije o varnosti

Arduino<sup>™</sup> PCB in zaslon sta večinoma zaščitena pred napakami, tako da je skoraj nemogoče poškodovati računalnik. Priključki USB vtičnice niso izolirani na spodnji strani PCB. Če namestite PCD na kovinski prevodnik lahko pride do višjega el. toka, kar lahko poškoduje računalnik in PCB.

Upoštevajte naslednja varnostna pravila!

- Izogibajte se kovinskim predmetom pod PCB ali izolaciji celotnega spodnjega dela z neprevodno zaščitno ploščo ali izolirnim trakom.
- Držite glavne enote, kot so viri prenapetosti ali živi prevodniki z več kot 5 volti (V), stran od eksperimentalnega PCD.

## 3. Sestavni deli in njihove funkcije

Sestavni deli učnega paketa so na kratko predstavljeni tukaj. Naslednji poskusi bodo ponudili praktične izkušnje s tehnologijo vezja v elektroniki.

#### 3. 1 Maketna plošča

Na maketni plošči lahko nastavite vezje brez da bi bilo potrebno spajkanje. Naša maketna plošča je sestavljena iz 15 kolon in 5 vrst. Kolone, vsaka s 5 kontakti, so povezane med seboj v seriji (od zgoraj navzdol, glejte sliko). Ločilni most v sredini maketne plošče označuje da ni povezave z drugimi polji 17 kolon in 5 vrst. Kot koristno se je izkazalo odvitje povezovalnih žic najprej po diagonali, da se ustvari nekakšen klin na koncih žic. To omogoča lažjo priključitev delov v maketno ploščo. Težko je priključiti dele, najbolje je uporabiti majhne visoko natančne mehanske klešče za potiskanje delov v maketno ploščo in pri tem uporabiti več pritiska.

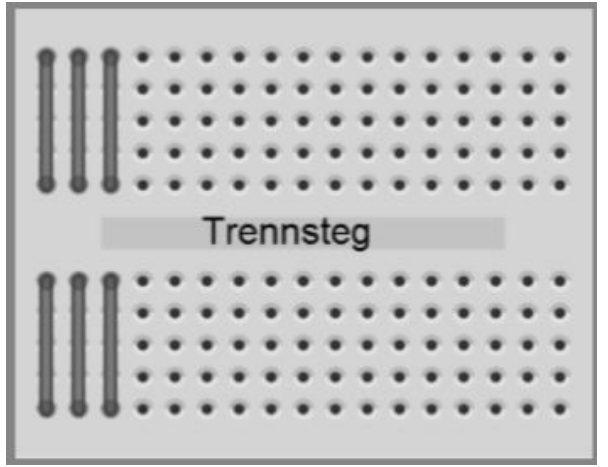

Mini maketa

# 3. 2 Skakalci

Učni paket vsebuje več posebej prilagojenih skakalcev. Uporabljajo se za povezavo med maketno ploščo in Arduino<sup>™</sup>-PCB. Skakalci imajo majhne pine na obeh koncih, ki jih lahko enostavno potisnete v Arduino<sup>™</sup>-PCB. Vendar bodite kljub temu previdni, da po nesreči ne odlomite ali zvijete pina!

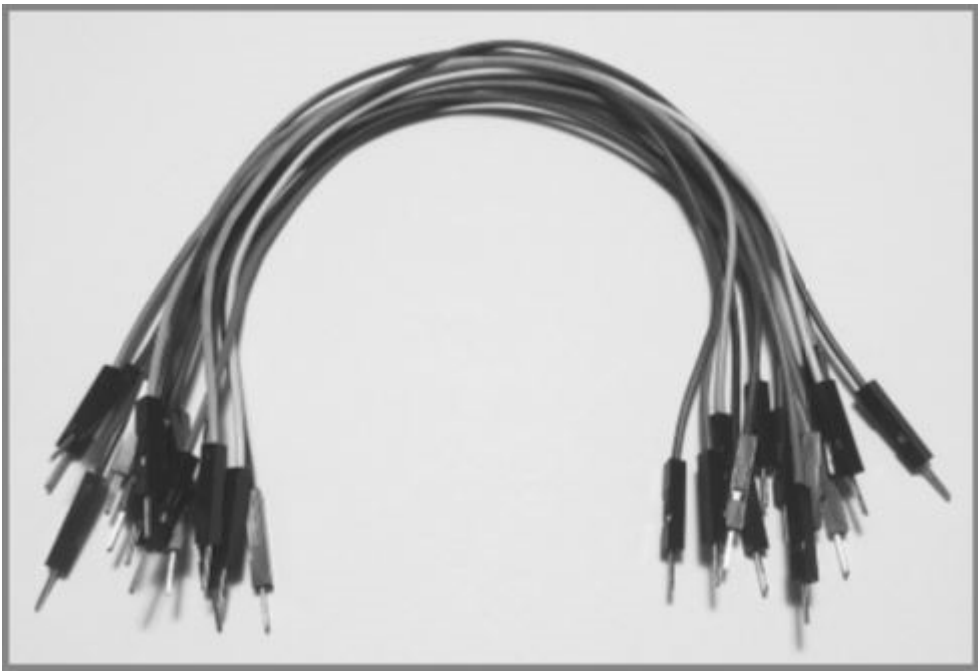

Skakalci.

# 3.3 Tipke

Tipka ima podobno funkcijo kot stikalo. Stikala že poznate iz vaših domov, kjer z njim vklapljate ali izklapljate luči. Ko potisnete stikalo navzdol, se luč vklopi. Ko potisnete stikalo navzgor, se luč ponovno ugasne. Stikalo ostane v svojem položaju. V tem se razlikuje od tipk. Ko pritisnemo tipko, je vezje sklenjeno. Sklenjeno bo ostalo dokler ponovno ne pritisnemo tipke. Ko tipko spustimo, se bo vezje ponovno razklenilo in luč se bo ugasnila. Tipka se bo samodejno vrnila v svoje prvotno stanje ali stanje počivanja, s pomočjo mehanizma ki ga vsebuje.

Obstajajo tipke ki sklenejo vezje ko so aktivirane in takšne ki vezje razklenejo. Tipke, ki vezje sklenejo so pogosto imenovani »N.O.« (normalno odprte) in tisti ki vezje razklenejo »N.C.« (normalno zaprte). Primer prikazuje tipko, ki je priložena učnemu paketu. Ob pritisku tipka sklene vezje in tok lahko teče skozi iz stika 1 na 2. Druga dva kontakta sta medsebojno povezana.

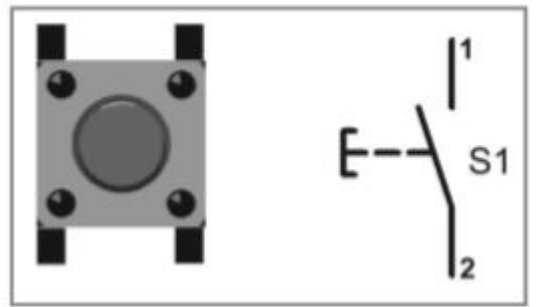

Tipka.

# 3. 4 Uporniki

Uporniki so potrebni za omejitev toka in da nastavijo točke delovanja ali kot delilci napetosti v električnih vezjih. Enota za električno upornost je Ohm ( $\Omega$ ). Predpona kilo (k, tisoč) ali mega (M, milijon) omogočata okrajšavo velikih upornosti.

 $\begin{array}{l} 1 \ k\Omega = 1000 \ \Omega \\ 10 \ k\Omega = 10.000 \ \Omega \\ 100 \ k\Omega = 100.000 \ \Omega \\ 1 \ M\Omega = 1.000.000 \ \Omega \\ 10 \ M\Omega = 10.000.000 \ \Omega \end{array}$ 

V diagramih vezja je simbol  $\Omega$  po navadi izpuščen in 1 k $\Omega$  je ponavadi okrajšan na 1 k. Vrednost upornika je po navadi označena z barvo. Običajno so trije barvni obroči in dodaten četrti obroč, ki označuje natančnost upornika. Kovinski uporniki imajo po navadi toleranco 1 %. To je označeno z rjavim tolerančnim obročem, ki je širši od ostalih štirih obročev. To zmanjšuje možnost napake za normalne vrednosti obročev s pomenom »1«.

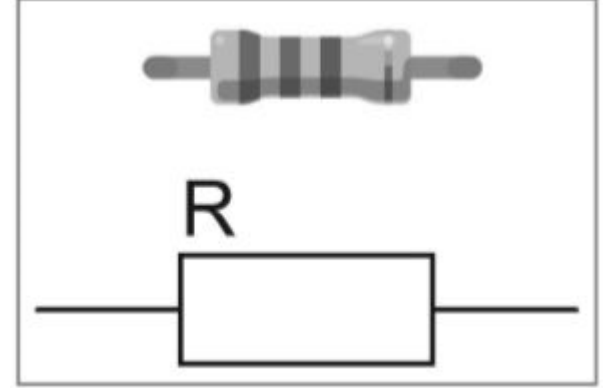

Upornik z označbami.

Uporniki s toleranco +/-5 % so na voljo v vrednosti E24 različice, kjer vsaka dekada vsebuje 24 vrednosti na približno enaki razdalji do sosednje vrednosti.

Uporniki E24 standardne različice so sledeči:

1,0 / 1,1 / 1,2 / 1,3 / 1,5 / 1,6 / 1,8 / 2,0 / 2,2 / 2,4 / 2,7 / 3,0 / 3,3 / 3,6 / 3,9 / 4,3 / 4,7 / 5,1 / 5,6 / 6,2 / 6,8 / 7,5 / 8,2 / 9,1

Barvna oznaka se začne brati z obroča ki je bližje robu upornika. Prva dva obroča predstavljata dve številki, tretji obroč je množitelj vrednosti upora v Ohm. Četrti predstavlja toleranco.

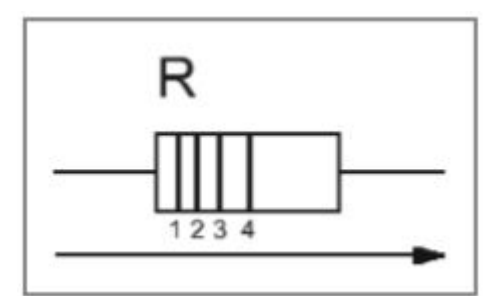

Smer branja vrednosti na uporniku.

Upornik z barvami rumena, vijolična, rjava in zlata, ima vrednost 470  $\Omega$  s toleranco 5 %. Poskusite sedaj prepoznati upornike priloženemu učnemu paketu.

| Barva     | Obroč 1 | Obroč 2 | Obroč 3 (faktor)           | Obroč 4 (toleranca) |
|-----------|---------|---------|----------------------------|---------------------|
| Srebrna   | -       | -       | 1x10 <sup>-2</sup> =0,01 Ω | +/-10 %             |
| Zlata     | -       | -       | 1x10 <sup>-1</sup> =0,1 Ω  | +/-5 %              |
| Črna      | 0       | 0       | 1x10 <sup>0</sup> =1 Ω     | -                   |
| Rjava     | 1       | 1       | 1x10 <sup>1</sup> =10 Ω    | +/-1 %              |
| Rdeča     | 2       | 2       | 1x10 <sup>2</sup> =100 Ω   | +/-2 %              |
| Oranžna   | 3       | 3       | 1x10 <sup>3</sup> =1 kΩ    | -                   |
| Rumena    | 4       | 4       | 1x10 <sup>4</sup> =10 kΩ   | -                   |
| Zelena    | 5       | 5       | 1x10 <sup>5</sup> =100 kΩ  | +/-0,5 %            |
| Modra     | 6       | 6       | 1x10 <sup>6</sup> =1 MΩ    | +/-0,25 %           |
| Vijolična | 7       | 7       | 1x10 <sup>7</sup> =10 MΩ   | +/-0,1 %            |
| Siva      | 8       | 8       | 1x10 <sup>8</sup> =100 MΩ  | -                   |
| Bela      | 9       | 9       | 1x10 <sup>9</sup> =1000 MΩ |                     |

Tabela za upore s štirimi barvnimi obroči.

## Nasvet

Vstavljanje iskalnega izraza »Resistance code calculator« (računanje vrednosti upornikov) na spletu, vam bo našlo računala za računanje, na primer: http://www.ab-tools.com/de/software/resistancesrechner/

ali

http://www.dieelektronikerseite.de/Tools/resistancesrec hner.htm.

V primeru spodaj je prikazana tudi starejša različica. Ta merilnik upora ali vitrometer dovoljuje hitro določitev upora, brez uporabe računalnika, samo z vrtenjem koles. Na ta način si boste hitreje zapomnili vrednosti barvnih oznak v računalniški različici.

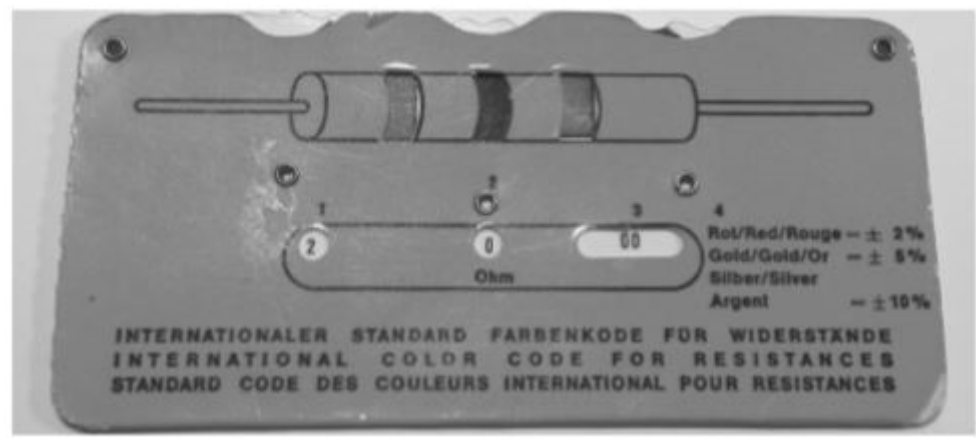

Merilni upora (vitrometer).

# 3. 5 Senzor temperature

Za spremljanje temperature je priložen senzor temperature. Oznaka NTC pomeni (negativni temperaturni koeficient) in pomeni, da bo upornost padla z naraščanjem temperature. To je vroč prevodnik. NTC učnem paketu ima vrednost upora 4,7 k $\Omega$  pri 25 °C / 298,15 K (Kelvin).

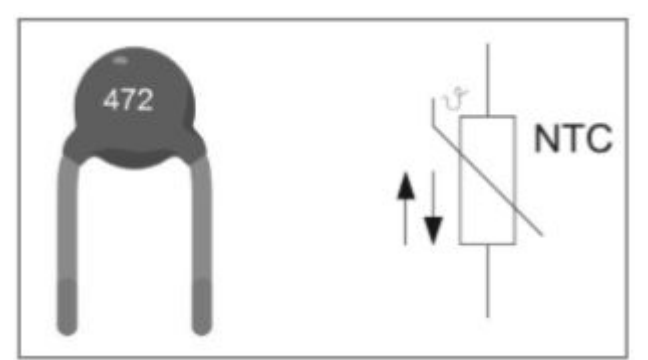

NTC senzor temperature in skica kako se priključi.

# 3. 6 Fototranzistor

Za določitev svetlosti uporablja sodobna elektronika pogosto fototranzistorje. Učni paket vsebuje dele, ki izgledajo zelo podobno kot dioda ki oddaja belo barvo, vendar je foto tranzistor. Izgleda drugače kot normalni bipolarni tranzistor, vendar nima tudi nobene povezave. Podstavek, to je vhod za normalni trazistor, ki je odgovoren za nadzor toka med prevodnikom in oddajnikom, kjer svetloba pada v ohišje na foto tranzistor. Svetloba tam pade na silikon in ustvari manjši ali večji tok med prevodnikom in oddajnikom glede na moč svetlobe.

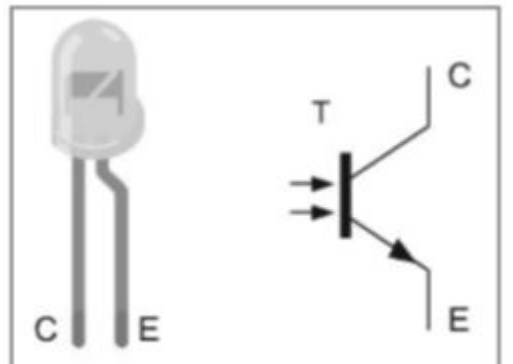

Fototranzistor in njegova priključitev.

# 3.7 LCD zaslon

Glavni del tega učnega paketa je modro beli LCD. Učni paket vsebuje zaslon z dvema vrstama 16 kolon z 5 x 8 pikami vsak. Ta zaslona lahko sedaj kupite tudi ločeno v katerikoli trgovini z elektroniko ali spletni trgovini, za samo nekaj eurov. Na voljo so v zeleni, modri, rumenorjavi, rumeni in tudi v posebnih barvah, ki pa so po navadi dražje. V našem primeru je naložen moder LCD. Naložen LCD krmilnik je KS0066/HD44780, ki ga izdeluje več proizvajalcev – več o tem kasneje.

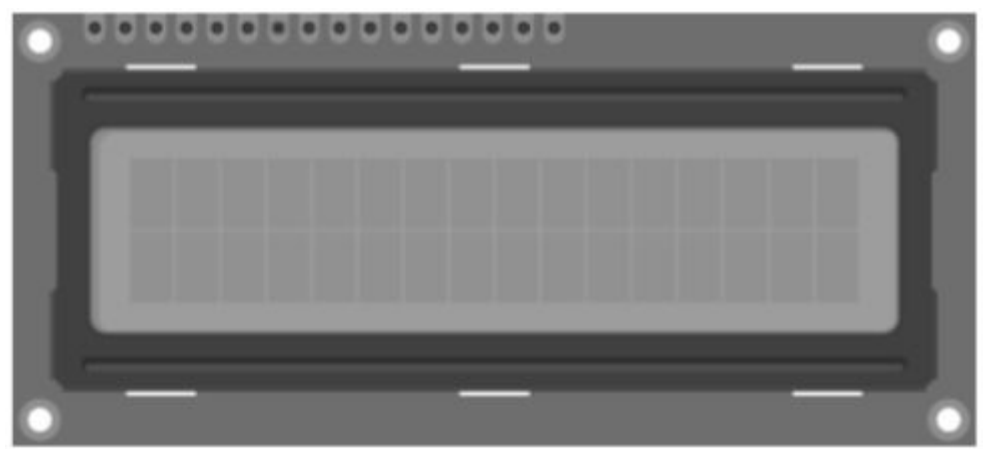

LCD zaslon z dvema vrstama 16 kolon.

Preden lahko uporabite LCD za vaše poskuse morate spajkati priložen 16 pinski trak v stike na LCD. Zato vtaknite pinski trak s kratkimi stiki v LCD od zadaj in spajkajte najprej samo en stik. Na ta način lahko poravnate pinski trak pod kotom 90°. Ko je trak poravnan, lahko spajkate tudi ostale pine. Če še nimate pištole za spajkanje, si dobite stroškovno učinkovito ročno pištolo za spajkanje z izhodom med 20 in 30 W in električni spajkalnik. Ta naložba se vam bo izplačala, ko se boste ukvarjali z Arduino<sup>™</sup> in drugo elektroniko.

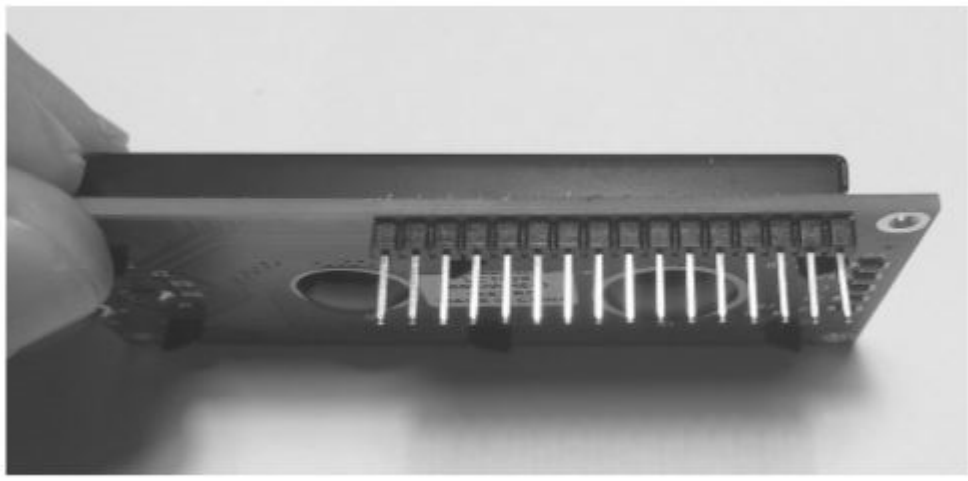

Pinski trak po koncu spajkanja.

# 4. Test prvih funkcij

Povežite poskus kot je prikazano na sliki spodaj. Bodite pazljivi da ne zvijete ali zlomite pinov skakalcev.

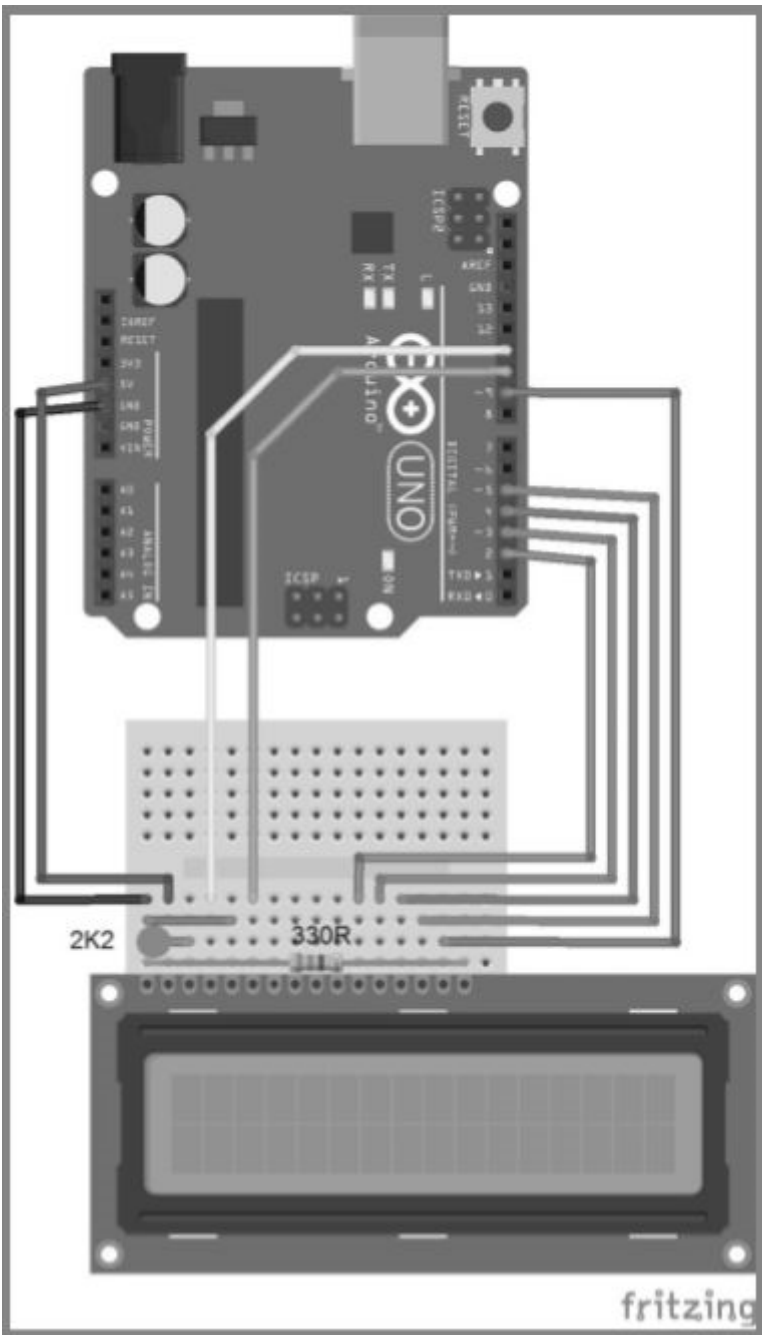

Eksperimentalna povezava z LCD.

Na koncu natančno preverite vezje, da se izognete morebitnim poškodbam delov.

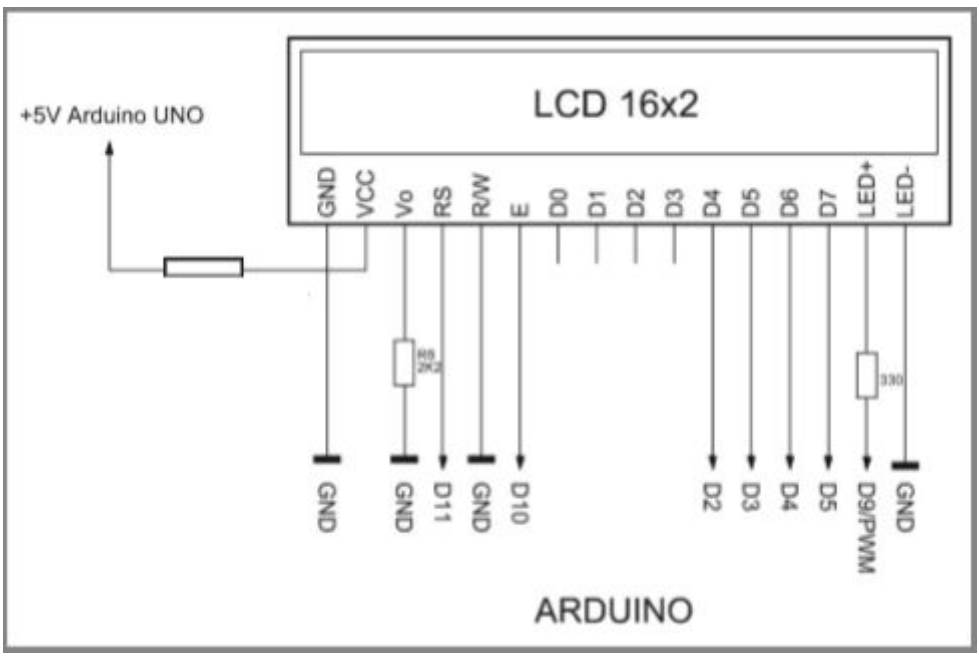

Priključni načrt za povezavo z LCD.

# Informacije

Če prvič delate z Arduino<sup>™</sup> morate najprej naložiti Arduino<sup>™</sup> razvojno okolje. Najdete ga na uradni Arduino<sup>™</sup> spletni strani <u>http://www.arduino.cc</u>.

Tukaj lahko izberete vaš operacijski sistem in določite ali želite uporabiti program za nameščanje ali ZIP različico. V programski različici za nameščanje, namestite Arduino<sup>™</sup> kot normalen program. V ZIP različici ne potrebujete nameščanja. Razširite ZIP datoteko in jo shranite na želeno mesto na vašem računalniku. To je koristno, če želite na primer shraniti Arduino<sup>™</sup> na USB ključek in ga odnesti s seboj.

# Pozor!

Arduino shranite samo tam kjer imate vse pravice za branje, pisanje itd.!

Za prvi test funkcij, naložite sledeč program na Arduino™ ploščo. Programske primere lahko najdete na priloženi zgoščenki v mapi Examples.

Program bo ustvaril tekst in prikazal se bo nekakšen števec na LCD, kar je zelo primerno za prvi test funkcij, saj preveri če vse deluje pravilno, ker je zelo majhen in dobro strukturiran.

```
Primer kode: LCD
```

| 001 | // LCD-Library einbinden                                |
|-----|---------------------------------------------------------|
| 002 | <pre>#include <liquidcrystal.h></liquidcrystal.h></pre> |
| 003 |                                                         |
| 004 | // LCD-Pins festlegen                                   |
| 005 | // RS, E, D4, D5, D6, D7                                |
| 006 | LiquidCrystal lcd(11, 10, 2, 3, 4, 5);                  |
| 007 |                                                         |
| 800 | void setup()                                            |
| 009 | {                                                       |
| 010 | // LED-Hintergrundbeleuchtung                           |
| 011 | analogWrite(9, 150);                                    |
| 012 |                                                         |
| 013 | // LCD Ausgabe                                          |
| 014 | lcd.begin(16, 2);                                       |
| 015 | <pre>lcd.setCursor(0, 0);</pre>                         |
| 016 | <pre>lcd.print("**ARDUINO LCD**");</pre>                |
| 017 | <pre>lcd.setCursor(0, 1);</pre>                         |
| 018 | <pre>lcd.print("CNT:");</pre>                           |
| 019 | }                                                       |
| 020 |                                                         |
| 021 | void loop()                                             |
| 022 | 1                                                       |
| 023 | <pre>lcd.setCursor(5, 1);</pre>                         |
| 024 | lcd.print(millis() / 1000);                             |
| 025 |                                                         |

V prvi vrstici programa lahko vidite, da je za delovanje LCD potrebna integracija Arduino<sup>™</sup> knjižnice z imenom LiquidCrystal.h. Vsebuje bolj kompleksno kodo, ki je potrebna za nadzor zaslona. Lahko pogledate v mapo Arduino<sup>™</sup>, ki se nahaja v Arduino\libraries\LiquidCrystal, in pregledate LiquidCrystal.h in LiquidCrystal.cpp datoteki, da dobite idejo funkcij knjižnice. Priporočamo da za odprtje teh datotek uporabite program Notepad++. Lahko si ga brezplačno naložite s spletne strani http://www.notepad-plus-plus.org.

Videli boste da bo ta knjižnica opravila veliko dela namesto vas. V našem Arduino™ programu, smo integrirali samo naslovno datoteko LiquidCrystal.h. Arduino™ bo sedaj samodejno poznal vse LCD funkcije.

V naslednji vrstici seznanimo Arduino<sup>™</sup> kateri pini na LCD so priključeni na Arduino<sup>™</sup>-PCD.

001 L1qu1dCrystal lcd(11, 10, 2, 3, 4, 5)

Naslednji ukaz določi svetlost osvetlitve zaslona. LED LCD je povezana z Arduino<sup>™</sup> digitalnim/PWM-vrati P9. Lahko so uporabljena kot preprosta digitalna vrata ali PWM (vrata z modularno širino pulza). V našem testu je uporabljen kot PWM-vrata. Tako lahko postopoma nastavljamo svetlost osvetlitve zaslona. Vrednost 150 naredi LED dovolj svetel. Če je izbrana nižja PWM vrednost, bo LED temnejša. Poskusite spreminjati vrednost in opazujte kaj se dogaja.

001 analogWrite(9, 150)

Namestitev je skoraj končana. Sedaj morate nastaviti koliko kolon in vrstic ima LCD: 16 kolon/posamezni znaki in 2 vrstici.

001 lcd.begin(16, 2)

Osnovno nameščanje je sedaj končano. Sedaj lahko uporabimo lcd.setCursor, za določitev položaja kazalke in tako teksta za izpis.

#### 001 lcd.setCursor(0, 0)

Prvi parameter določa položaj znotraj kolone, to je 0 do 15 v tem primeru. Drugi parameter določa številko vrstice, to je od 0 do 1.

Sedaj lahko izpišemo tekst na tej določeni lokaciji na LCD z ukazom commandlcd.print.

001 lcd.print("\*\*ARDUINO LCD\*\*")

Lahko vidite da je vedno potrebno napisati ».lcd« preden zapišete pravo funkcijo LCD izpisa. To določi da uporabimo razred lcd, ki smo ga integrirali z #include <LiquidCrystal.h>. Sedaj je Arduino<sup>™</sup> seznanjen od kod prihaja klic in kateri razred je odgovoren za »prevajanje«, ali kot to imenujejo strokovnjaki »zbiranje« (compiling).

Če ste se kdaj prej ukvarjali s programskim jezikom C++, boste prepoznali, s končnico \*.cpp, da so to C\*\* razredi. Arduino<sup>™</sup> v osnovi temelji v C++. To je dober način za programiranje lastnih razredov ali knjižnic in jih ponuditi drugim Arduino<sup>™</sup> uporabnikom.

Po tej kratki C++ ekskurziji, se vrnimo nazaj na naš primer. Do sedaj smo bili vedno znotraj funkcije Setup(), ki se izvede vsaj enkrat ko zaženete program in se večinoma uporablja za začetne nastavitve. Znotraj nje lahko nastavimo spremenljivke v naprej, preden se zažene dejanski program in nastavimo v naprej tudi strojno opremo.

Sledeče funkcija Loop() je neskončna zanka, ki se ne konča. To je hkrati glavna Arduino™ zanka za naš program. Tukaj kličemo izvajanje v milisekundah v vsakem izvajanje s funkcijo millis(). Delitev s 1000 vodi v izpis v sekundah. Na LCD zaslonu bomo prikazali izvajanje v sekundah.

001 lcd.setCursor(5, 1) 002 lcd.print(millis() / 1000)

Ker je funkcija millis() zelo zanimiva, bomo poskusili še en eksperiment, preden se ukvarjamo z LCD zaslonom bolj podrobno, ker lahko funkcijo millis() uporabimo za izmero časa izvajanja programa, kot je prikazano v sledečem primeru.

```
Primer kode: TIME_DIFF
```

| a. a |                                              |
|------|----------------------------------------------|
| 001  | // LCD-Library einbinden                     |
| 002  | #include <liquidcrystal.h></liquidcrystal.h> |
| 003  |                                              |
| 004  | // LCD-Pins festlegen                        |
| 005  | // RS, E, D4, D5, D6, D7                     |
| 006  | LiquidCrystal lcd(11, 10, 2, 3, 4, 5);       |
| 007  |                                              |
| 800  | long time_diff, diff;                        |
| 009  |                                              |
| 010  | void setup()                                 |
| 011  | 1                                            |
| 012  | <pre>// LED-Hintergrundbeleuchtung</pre>     |
| 013  | analogWrite(9, 150);                         |
| 014  |                                              |
| 015  | // LCD Ausgabe                               |
| 016  | lcd.begin(16, 2);                            |
| 017  | <pre>lcd.setCursor(0, 0);</pre>              |
| 018  | <pre>lcd.print("**ARDUINO LCD**");</pre>     |
| 019  | <pre>lcd.setCursor(0, 1);</pre>              |
| 020  | <pre>lcd.print("TIME DIFF: ");</pre>         |
| 021  | )                                            |
| 022  |                                              |
| 023  | void loop()                                  |
| 024  | 1                                            |
| 025  | diff = millis();                             |
| 026  |                                              |
| 027  | // Mein Programm Start                       |
| 028  |                                              |
| 029  | <pre>lcd.setCursor(11, 1);</pre>             |
| 030  | <pre>lcd.print(diff - time_diff);</pre>      |
| 031  | delay(100);                                  |
| 032  |                                              |
| 033  | // Mein Programm Ende                        |
| 034  | <pre>time_diff = diff;</pre>                 |
| 035  | ]                                            |

Ta primer kode prikazuje kako določiti čas izvajanja programa. Zato beremo trenutno stanje števca funkcije millis() v vsakem novem izvajanju programa in odštejemo zadnjo števko, ki je bila shranjena, na koncu programa. Ukaz Delay(100) na programu simulira daljši čas izvajanja. Vaša programska koda mora biti med »// My program start and // My program end«, da se določi dovoljen čas izvajanja vaše kode.

Prvi poskus in s tem tudi test funkcij je s tem končan. Pustite vezje povezano tako kot je. Potrebovali in razširili ga boste v naslednjih primerih. V naslednjem poglavju se boste naučili več o LCD zaslonu in njegovih lastnostih.

## 5. Nastavitev in delovanje LCD zaslona

LCD se v glavnem uporabljajo v mnogih elektronskih napravah, kot so zabavna elektronika, merilnih napravah, mobilnih telefonih, digitalnih urah in žepnih računalnikih. Head-up-Displays in video projektorji tudi uporabljajo to tehnologijo. Sledeči primeri prikazujejo LCD ki je del učnega paketa. To je standarden 5 x 8 matrični zaslon z 2 vrstama s 16 znaki v vsaki.

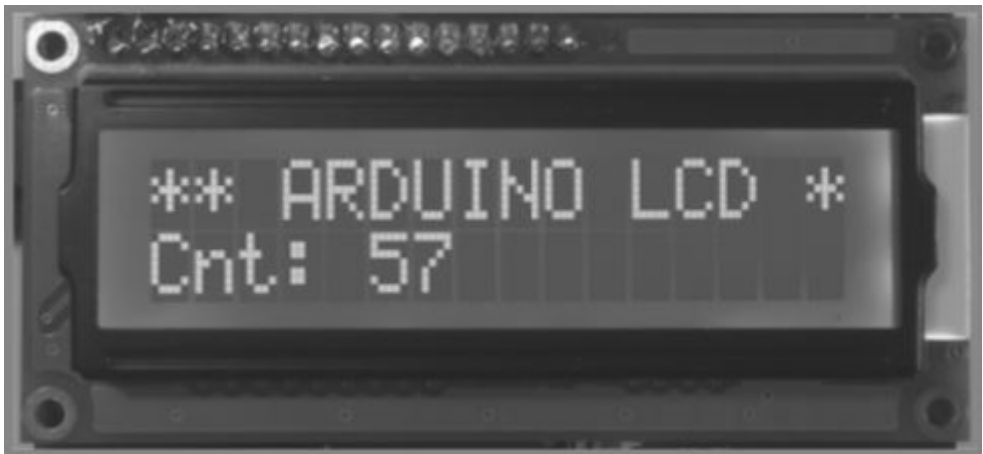

16 x 2 LCD zaslon v uporabi.

LCD je na splošno sestavljen iz 2 individualnih steklenih panelov in posebne tekočine med njima. Posebna lastnost te tekočine je, da obrne polarizacijski nivo svetlobe. Na ta učinek vpliva uporaba električnega polja. Na te dve plošči je tako nanesena tanka plast kovine. Da dobite polarizirano svetlobo, polariziran film obtiči na zgornji stekleni ploščici. Ta se imenuje polarizator. Še en tak film mora biti uporabljen na spodnji stekleni ploščici, vendar je tam polarizacija zasukana za 90°. To je analizator.

Ko ne deluje, tekočina zasuka polarizacijski nivo vpadne svetlobe za 90°, tako da lahko preide skozi analizator neovirano. LCD je tako prosojen. Uporaba specifične napetosti na uplinjeni kovinski plasti bo povzročila spremembo kristalov v tekočino. To bo spremenilo polarizacijski nivo svetlobe, na primer za dodatnih 90°: Analizator blokira svetlobo, LCD postane neprosojen.

# 5. 1 Polarizacija zaslonov

Polarizacija v LCD zaslonu ne pomeni polarnosti v električni napetosti, ampak strukturo plina, tekočine in filtra zaslona. Večina LCD so TCN zasloni (zasukan nematski zaslon). Vsebujejo tekočino, ki zasuče polarizacijski nivo za 90°. STN (super zasukana nemacija) zasuče polarizacijski nivo svetlobe za vsaj 180°. To izboljša kontrast zaslona. Vendar ta tehnika vodi do določene obarvanosti zaslona. Najpogostejša obarvanost se imenujejo rumeno-zelen in moder način. Siv način se pojavi bolj moder kot siv v praksi. Za nadomestitev neželenega barvnega učinka, FSTN tehnologija uporablja še eno zunanjo folijo. Rezultat izgubljene svetlobe naredi to tehnologijo smiselno samo za zaslone z osvetljenim ozadjem. Različne barve se pojavijo v neosvetljenih ali belo osveteljnih zaslonih. Ko je enkrat osvetlitev obarvana (na primer LED osvetlitev rumeno-zeleno), se ustrezna barva zaslona pomakne v ozadje. Vsi modri načini LCD z rumeno zeleno LED osvetlitvijo, bodo vedno izgledali rumeno zeleno.

#### 5. 2 Statični nadzor, multipleksno delovanje

Majhni zasloni z nizkim dometom delovanja so po navadi nadzorovani statično. Statični zasloni imajo najboljši kontrast in maksimalni mogoč kot. TN tehnologija tukaj doseže svoj polni namen (črno beli zasloni, stroškovno učinkoviti). Vendar ko se zasloni večajo, več in

več vrstic potrebuje statično delovanje (na primer 128 x 64 grafično = 8192 segementov = 8192 vrstic). Ker se tako veliko število vrstic ne bi prilegalo na zaslon, niti na IC krmilnika, je izbrano Multipleks delovanje. Zaslon je strukturiran v vrsticah in kolonah in segment se nahaja na vsakem križišču (128 + 64 = 192 vrstic). Tukaj je skenirana vrstica za vrstico (64x, to je multipleks stopnja 1 : 64). Ker je naenkrat aktivna samo 1 vrstica, vendar se kontrast in kot gledanja slabšata z povečevanjem števila multipleks stopnje.

# 5. 3 Kot gledanja 6:00 ali 12:00

Vsak LCD zaslon ima priporočen kot gledanja. Gledanje iz te smeri pomeni da ima zaslon najboljši kontrast. Večina zaslonov je narejenih za gledanje iz smeri 6:00 (tudi: gledanje od spodaj, BV). Ta kot se sklada s tistim od žepnega računalnika, ki leži ravno na mizi. Zasloni 12:00 (pogled od zgoraj, TV) so najbolje integrirani iz sprednje strani mize. Iz vseh zaslonov lahko gledamo navpično od spredaj.

## 5. 4 Odsev, transprosojni, prepustni

Odsevni (neosvetlejeni) zasloni imajo 100 % odsevnost ozadja. Osvetlitev od zadaj ni mogoča. Transprosojni zasloni imajo delno preprustno odsevnost ozadja. Lahko se jih bere brez osvetlitve. To jih naredi neosvetljene, vendar malo zamegljene kot odsevno različico. Kljub temu je najboljši kompromis za osvetljen LCD. Prepustni zasloni nimajo nobene odsevnosti. Iz njih se lahko bere samo s pomočjo osvetlitve, vendar so zelo svetli. LCD priložen učnemu paketu je transprosojni LCD.

## 5. 5 Krmilnik LCD zaslona

Matrični zasloni so narejeni s strani različnih proizvajalcev na svetu (še posebno v Tajvanu). Zraven velikih proizvajalcev, kot je Data-Vision, obstajajo tudi manjši, neznani, proizvajalci zaslonov. Na srečo je delovanje in povezava zaslonov vedno enaka. V tem učnem paketu, se bomo ukvarjali z zasloni, ki uporabljajo tip krmilnika HD44780 (ali združljivo različico), na primer KS0066. Da se vsi zasloni dosledno obnašajo je to zaradi čipa krmilnika ki je postal vzpostavljen kot standard med vsemi proizvajalci. To je HD44780 Hitachi.

#### 5. 6 Tako je zaslon nadzorovan s pomočjo krmilnika zaslona

Naslednji primeri kažejo kako je krmilnik zaslona (KS0066) priključen na zaslon. Ta vezja ne potrebujete ustvariti sami. So že prisotna v LCD modulih.

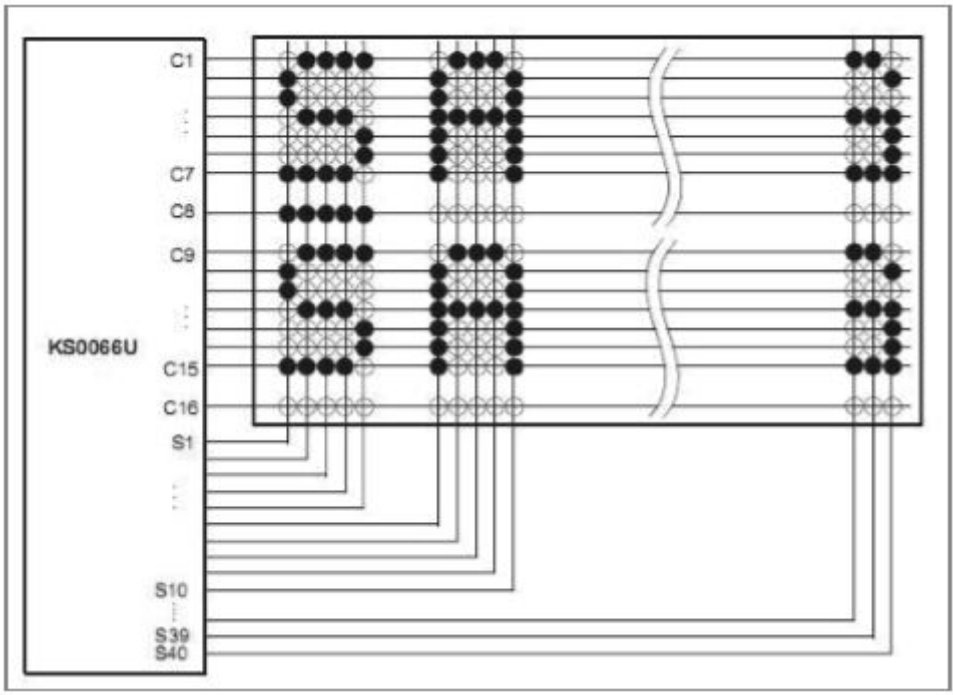

Dvovrstični 5 x 8 matrični zaslon (Vir: podatkovni list Samsung).

Krmilniki so delno različno povezani na zaslon in so lahko vklopljeni drugače, glede na proizvajalca. Tako je mogoče da je enovrstični 16 znakovni zaslon narejen iz 2 x 8 znakov. Za te informacije morate preveriti liste s podatki. Večji zasloni velikokrat uporabljajo dva krmilnika, ki imajo Chipselect (CS) ali dve Enable vrstici. Razlog zato je, da ima krmilnik znakovni spomin 80 znakov. S priključitvijo večjega števila krmilnikov zaslona, se bo znakovni spomin povečal za dodatnih 80 znakov. Zasloni imajo tudi druge priključke in jih je možno dokaj enostavno ločiti od standardnih LCD modulov. Lahko predvidevate, da ima zaslon brez osvetlitve 14 pinov in tisti z osvetlitvijo 16 pinov.

# 5. 7 Nastavitev kontrasta na zaslonu

Kot na drugih zaslonih, lahko tudi na LCD modulih nastavite kontrast. To naredite tako da 10 k $\Omega$  potenciometer priključite kot spremenljivi distributer napetosti. Ker imajo LCD zelo nizko razpršitev električnih lastnosti, je bila tehnologija uporabljena v učnem paketu z enim stalnim upornikom. Za to smo uporabili 2,2 k $\Omega$  upornik, ki je nameščen ozemljitvijo in kontrastno Vee povezavo LCD, tako da je kontrast dobro nastavljen.

Ko uporabljate potenciometer brez dodatnega balasta je območje prilagoditve, ki vpliva na kontrast, zelo nizka. Za boljšo razpršitev območja kontrasta, je priporočeno povezati ustrezni balast med Vcc (+5V) in enim koncem potenciometra.

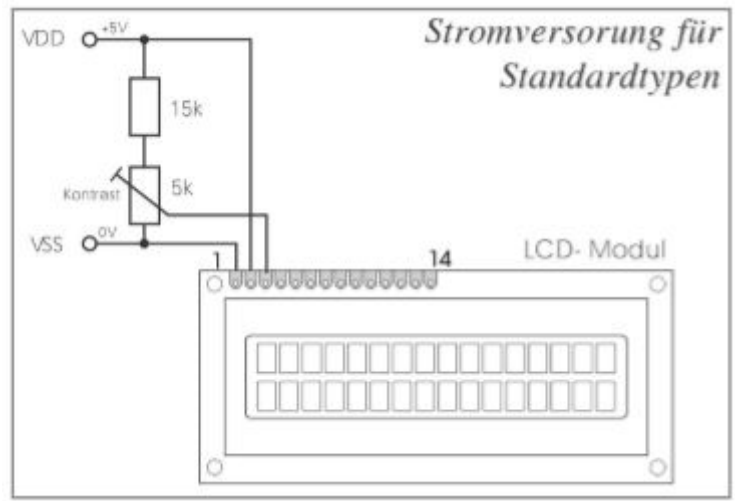

Enostavna nastavitev kontrasta s potenciometrom (Vir: podatkovni list Electronic Assembly).

Napetost na pinu Vee bi morala biti prilagodljiva med 0 in 1,5 V. To vezje je primerno za uporabo na sobni temperaturi 0 do 40 °C. Če prilagoditveno območje ni optimalno (nekateri LCD od tega odstopajo) morate zamenjati balast. Praktične vrednosti so na območju med 10 do 22 k $\Omega$ .

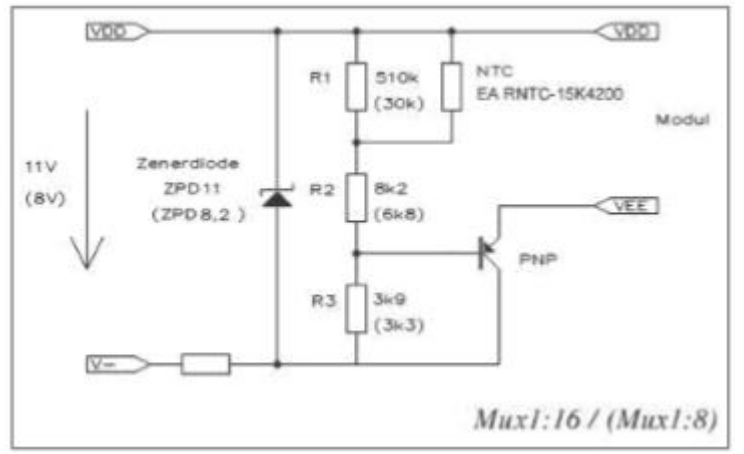

Temperaturno nadzorovana nastavitev kontrasta (Vir: podatkovni list Electronic Assembly).

Če uporabljate zaslon izven normalnega temperaturnega območja (0 do 40 °C), je priporočeno izvesti ožičenje kot je prikazano na diagramu vezja, zgoraj. To vezje prilagodi kontrast sobnim pogojem. Temperatura bo izmerjena s temperaturnim senzorjem NTC (negativni temperaturni koeficient sonde), ki bo pomaknila kontrastno napetost proti PNP tranzistorju. LCD moduli ne morajo biti brani pravilno pri temperaturah nižjih od 0 °C. Kontrast je temperaturno odvisen.

#### 5. 8 Nabor znakov

Zasloni imajo nabor znakov, ki je trdno integriran v krmilnik zaslona. Z zaporedjem zgornjih in spodnjih 4 bitov, bo ustvarjen podatkovni bajt za ustrezni ASCII znak. Na primer za ASCII znak A: 01000001.

| Louis Upper a | 0000 | 0001 | 0010 | 0011 | 0100         | 0101 | 0110 | 0111 | 1040 | 1001 | 1010 | 1011 | 1100     | 1101 | 1110 | 1111 |
|---------------|------|------|------|------|--------------|------|------|------|------|------|------|------|----------|------|------|------|
| хээхх0000     | 1000 |      |      | 0    | a            | Ρ    | `    | P    |      |      |      | -    | 9        | ξ    | α    | p    |
| 100010001     | (2)  |      | !    | 1    | A            | Q    | а    | 9    |      |      |      | 7    | ¥        | 4    | ä    | q    |
| xxxx0010      | (3)  |      | п    | 2    | в            | R    | Ь    | r    |      |      | r    | 1    | ŋ        | ×    | P    | θ    |
| 20030011      | (4)  |      | #    | 3    | С            | S    | С    | s    |      |      | L    | ゥ    | Ŧ        | ŧ    | ε    | 67   |
| 001000        | (5)  |      | \$   | 4    | D            | Т    | d    | t    |      |      | 1    | I    | ŀ        | Þ    | μ    | Ω    |
| 10000101      | (6)  |      | Ζ    | 5    | Ε            | U    | e    | u    |      |      |      | 7    | t        | l    | G    | ü    |
| хэжж0110      | (7)  |      | 8.   | 6    | F            | Û    | f    | V    |      |      | 7    | ħ    | _        | Э    | ρ    | Σ    |
| 11108080      | (8)  |      | ,    | 7    | G            | W    | 9    | ω    |      |      | 7    | ŧ    | 7        | 5    | q    | π    |
| xxxx1000      | (1)  |      | <    | 8    | Η            | Х    | h    | ×    |      |      | 4    | 2    | ネ        | IJ   | 5    | X    |
| 200021001     | (2)  |      | >    | 9    | Ι            | Ŷ    | i    | Э    |      |      | Ċ    | ን    | J        | ıb   | -1   | ч    |
| xxxx1010      | (3)  |      | *    | :    | $\mathbf{J}$ | Ζ    | j    | z    |      |      | I    | J    | ñ        | V    | .i   | Ŧ    |
| 200001011     | (4)  |      | +    | 5    | K            | C    | k    | {    |      |      | 7    | Ŧ    | F        |      | x    | Б    |
| xxxx1100      | (5)  |      | ,    | <    | L            | ¥    | 1    | Ι    |      |      | Þ    | 9    | 7        | 7    | ¢    | m    |
| xxxx1101      | (6)  |      | -    | =    | М            | ]    | m    | }    |      |      | л    | Z    | $\gamma$ | 2    | ŧ    | ÷    |
| 011123003     | (7)  |      |      | >    | Ν            | ^    | n    | ÷    |      |      | Э    | t    | <b>.</b> | ~    | ñ    |      |
| xxxx1111      | (8)  |      | 1    | ?    | 0            | _    | 0    | ÷    |      |      | ŋ    | 9    | 7        |      | ö    |      |

Nabor znakov na LCD (Vir: podatkovni list Samsung).

Naredimo primer z LCD naborom znakov. Sledeča programska koda prikazuje kako lahko zapišete znake iz tabele znakov na zaslon. Posebni znaki, kot je znak za stopinje ali Ohm simbol, niso mogoči s pomočjo močnega izpisa. Ker je to razširjen nabor znakov LCD, moramo uporabiti znakovno tabelo.

# 001 lcd.write(B11110100)

Tukaj bomo zapisali binarno vrednost v krmilnik zaslona, za izpis znaka Omega. B, na začetku zaporedja primera, označuje da je to zaporedje številk v binarnem zapisu. Zgornji (upper) in spodnji (lower) 4 biti za znak Omega so narejeni sledeče:

| 001 | upper | = | 1111 |  |
|-----|-------|---|------|--|
| 002 | lower | = | 0100 |  |

Prav tako poskusite izpisati druge znake, s preverjanjem tabele znakov.

#### Nalaganje

Poskus potrebuje osnovno ožičenje LCD, ki ste ga nastavili že v testu funkcij.

Primer kode: Nabor znakov

| 001 | // LCD-Library einbinden                     |
|-----|----------------------------------------------|
| 002 | #include <liquidcrystal.h></liquidcrystal.h> |
| 003 |                                              |
| 004 | // LCD-Pins festlegen                        |
| 005 | // RS, E, D4, D5, D6, D7                     |
| 006 | LiquidCrystal lcd(11, 10, 2, 3, 4, 5);       |
| 007 |                                              |
| 800 | void setup()                                 |
| 009 | £                                            |
| 010 | // LED-Hintergrundbeleuchtung                |
| 011 | analogWrite(9, 150);                         |
| 012 |                                              |
| 013 | // LCD-Ausgabe                               |
| 014 | lcd.begin(16, 2);                            |
| 015 | <pre>lcd.setCursor(0, 0);</pre>              |
| 016 | lcd.write(B11110100);                        |
| 017 |                                              |
| 018 | 1                                            |
| 019 |                                              |
| 020 | void loop()                                  |
| 021 | (                                            |
| 022 | // Nix zu tun                                |
| 023 | 1                                            |

# 5. 9 Določitev pinov pogostih LCD

Večina zaslonov brez osvetlitve ima pine dodeljene kot je zapisano v naslednji tabeli. Če kasneje uporabite drug LCD, kot priloženega v učnem paketu, priporočamo da si najprej pogledate liste s podatki, da se izognete poškodbam LCD.

| Pinbelegung |                               |     |                                       |  |  |  |  |  |  |  |  |
|-------------|-------------------------------|-----|---------------------------------------|--|--|--|--|--|--|--|--|
| Pin         | Pin Symbol Pegel Beschreibung |     |                                       |  |  |  |  |  |  |  |  |
| 1           | VSS                           | L   | Versorgung 0V, GND                    |  |  |  |  |  |  |  |  |
| 2           | VDD                           | н   | Versorgung +5V                        |  |  |  |  |  |  |  |  |
| 3           | VEE                           | ÷.  | Displayspg. 01,5V Kontrasteinstellung |  |  |  |  |  |  |  |  |
| 4           | RS                            | H/L | Register Select                       |  |  |  |  |  |  |  |  |
| 5           | R/W                           | H/L | H: Read / L: Write                    |  |  |  |  |  |  |  |  |
| 6           | E                             | н   | Enable                                |  |  |  |  |  |  |  |  |
| 7           | DO                            | H/L | Datenieitung 0 (LSB)                  |  |  |  |  |  |  |  |  |
| 8           | D1                            | H/L | Datenieitung 1                        |  |  |  |  |  |  |  |  |
| 9           | D2                            | H/L | Datenleitung 2                        |  |  |  |  |  |  |  |  |
| 10          | D3                            | H/L | Datenieitung 3                        |  |  |  |  |  |  |  |  |
| 11          | D4                            | H/L | Datenieitung 4                        |  |  |  |  |  |  |  |  |
| 12          | D5                            | H/L | Datenleitung 5                        |  |  |  |  |  |  |  |  |
| 13          | D6                            | H/L | Datenleitung 6                        |  |  |  |  |  |  |  |  |
| 14          | D7                            | H/L | Datenleitung 7 (MSB)                  |  |  |  |  |  |  |  |  |

Določitev pinov na LCD brez osvetlitve (Vir: podatkovni list Electronic Assebmly).

LCD moduli z osvetlitvijo vedno potrebujejo malo več nege. Nekateri proizvajalci ne dajo stike LED osvetlitve na pina 15 in 16, ampak na pina 1 in 2. Še enkrat, preverite podatkovni list proizvajalca preden priključite LCD.

## Informacija

LCD v učnem paketu ima LED povezavo na pina 15 (+=anoda) in 16 (-=katoda).

Če nimate pri roki podatkovnega lista LCD, na primer če ste zaslon kupili na elektronskem boljšem trgu, morate vseeno slediti prevodnikom in najti povezave za osvetlitev. Po navadi so nekoliko debelejše od ostalih prevodnikov. Ko se prepričate katere povezave so odgovorne za osvetlitev, lahko uporabite multimeter za določitev polarnosti. Vrnjena napetost mora znašati 2 do 4 V. Druga možnost za prepoznavo LED pinov in polarnosti, ko LED zasveti z glavno enoto ali baterijo približno 5 V v zelo visokem balastu (približno 1–4,7 k $\Omega$ ). Visok balast predstavlja majhno nevarnost za uničenje LCD.

| Pinbelegung |        |              |                                     |  |  |  |  |  |  |
|-------------|--------|--------------|-------------------------------------|--|--|--|--|--|--|
| Pin         | Symbol | Beschreibung |                                     |  |  |  |  |  |  |
| 1           | VSS    | L            | Versorgung 0V, GND                  |  |  |  |  |  |  |
| 2           | VDD    | н            | Versorgung +5V                      |  |  |  |  |  |  |
| 3           | VEE    |              | Displayspannung 00,5V               |  |  |  |  |  |  |
| 4           | RS     | H/L          | Register Select                     |  |  |  |  |  |  |
| 5           | R/W    | H/L          | H: Read / L: Write                  |  |  |  |  |  |  |
| 6           | E      | н            | Enable                              |  |  |  |  |  |  |
| 7           | DO     | H/L          | Datenleitung 0 (LSB)                |  |  |  |  |  |  |
| 8           | D1     | H/L          | Datenleitung 1                      |  |  |  |  |  |  |
| 9           | D2     | H/L          | Datenieltung 2                      |  |  |  |  |  |  |
| 10          | D3     | H/L          | Datenleitung 3                      |  |  |  |  |  |  |
| 11          | D4     | H/L          | Datenleitung 4                      |  |  |  |  |  |  |
| 12          | D5     | H/L          | Datenleitung 5                      |  |  |  |  |  |  |
| 13          | D6     | H/L          | Datenleitung 6                      |  |  |  |  |  |  |
| 14          | D7     | H/L          | Datenleitung 7 (MSB)                |  |  |  |  |  |  |
| 15          | LED +  |              | LED-Versorgung Plus /Vorwiderstand! |  |  |  |  |  |  |
| 16          | LED -  |              | LED-Versorgung Minus                |  |  |  |  |  |  |

Določitev pinov na LCD z osvetlitvijo (Vir: podatkovni list Electronic Assembly).

#### 6. ARDUINO™ LIQUITCRYSTAL knjižnica

Kot ste se že naučili v testu funkcije, ima Arduino™ LiquidCrystal knjižnica številne funkcije, ki so določene za izpis na LCD. Sedaj se boste naučili več o LCD funkcijah.

# 6. 1 LiquidCrystal

LiquidCrystal določi kateri Arduino<sup>™</sup> pin je povezan z LCD. LCD je lahko nastavljen v 4- ali 8-bitnem načinu. Za uporabo 8-bitnega načina morate pokazati osem namesto štiri podatkovne pine (D0 do D7) in jih priključiti na Arduino<sup>™</sup>-PCB.

Arduino<sup>™</sup> sintaksa

| 001 | LiquidCrystal | lcd(rs  | , enat | ole, d | 4.  | d5, | d6. | d7) |     |     |     |
|-----|---------------|---------|--------|--------|-----|-----|-----|-----|-----|-----|-----|
| 002 | LiquidCrystal | lcd(rs  | , rw,  | enabl  | e,  | d4, | d5, | d6, | d7) |     |     |
| 003 | LiquidCrystal | lcd(rs, | enab1e | , d0,  | d1. | d2, | d3, | d4, | d5, | d6, | d7) |
| 004 | LiquidCrystal | lcd(rs  | , rw,  | enabl  | e,  | d0, | d1, | d2, | d3, | d4, |     |
|     | 20 - CO       | 11      |        |        |     |     |     | (   | 15, | d6, | d7) |

Naš učni paket uporablja naslednjo konfiguracijo:

| 001 | H  | RS,  | Ε.   | D4.  | D5, | D6.  | D7  |    |    |    |     |  |
|-----|----|------|------|------|-----|------|-----|----|----|----|-----|--|
| 002 | Li | quid | Crys | stal | lcd | (11, | 10, | 2, | 3, | 4, | 5); |  |

 $\begin{array}{l} RS = \ Arduino^{\mathsf{TM}}\text{-Pin D11} \\ E = \ Arduino^{\mathsf{TM}}\text{-Pin D10} \\ D4 = \ Arduino^{\mathsf{TM}}\text{-Pin D2} \\ D3 = \ Arduino^{\mathsf{TM}}\text{-Pin D3} \\ D2 = \ Arduino^{\mathsf{TM}}\text{-Pin D4} \\ D1 = \ Arduino^{\mathsf{TM}}\text{-Pin D5} \end{array}$ 

# 6. 2 .begin()

.begin() sproži LCD z navedbo vrstic in kolon. Naš LCD ima 2 vrstici in 16 kolon. Nastavljanje mora zato biti sledeče:

#### Arduino<sup>™</sup> sintaksa

|                   | 131220 |  |
|-------------------|--------|--|
| 001 lcd.begin(16, | 2)     |  |

#### 6. 3 .clear()

.clear() izbriše izpisane znake in postavi kazalec v levi zgornji kot.

| Arduino™ sintaksa |  |
|-------------------|--|
| 001 lcd.clear()   |  |

# 6.4 .home()

.home() postavi kazalec v zgornji levi kot. Noben znak se ne izbriše.

| Arduino™ sintaksa |  |  |  |
|-------------------|--|--|--|
| 001 lcd.home()    |  |  |  |

#### 6. 5 .setCursor()

.setCursor postavi kazalec na določen položaj. Kot pogosto v informatiki se to štetje začne z nič. Zgornji levi kot, to je prvi znak v vrstici 1, je sledeč:

Arduino<sup>™</sup> sintaksa

| 001      | 1cd    | setCursor          | ·(0)·    | 0)   |
|----------|--------|--------------------|----------|------|
| Ph 25. T | 1.2422 | 1 CHC 642 (01 CH2) | J. 26. 4 | 10.2 |

Prvi parameter je položaj znaka, drugi parameter je vrstica.

## 6.6.write()

.write() zapiše en znak na LCD. To lahko uporabite za izpis posebnih znakov iz tabele znakov ali prikaz ASCII kode za znak.

Arduino<sup>™</sup> sintaksa

001 lcd.write(64)

Znak @ ima digitalno število 64 v ASCII kodi. Posamezni ASCII znaki so označeni z opuščajem. Lahko ga zapišete tudi sledeče:

Arduino<sup>™</sup> sintaksa

001 lcd.write('@')

#### 6.7.print()

S .print() lahko izpišete celotno zaporedje znakov imenovanih nizi (Strings). Na ta način je možno izpisati tudi spremenljivke. Za to obstaja število parametrov za oblikovanje (BASE), ki so navedeni kot drugi parametri.

Arduino<sup>™</sup> sintaksa

| 001 | lcd.print(data, BASE)                                                |   |
|-----|----------------------------------------------------------------------|---|
| 002 |                                                                      |   |
| 003 | <pre>lcd.print("Arduino") // es wird nur ein Text ausgeben</pre>     |   |
| 004 |                                                                      |   |
| 005 | int variable1 = 100                                                  |   |
| 006 | <pre>lcd.print(variablel) // es wird der Wert der "Variablen1"</pre> | • |
|     | ausgeben                                                             |   |
| 007 |                                                                      |   |
| 008 | <pre>lcd.print(40 + 2) // es wird die Summe aus 40 + 2</pre>         |   |
|     | ausgegeber                                                           | ŋ |
| 009 |                                                                      |   |
| 010 | <pre>lcd.print(3.1415, 2) // es wird nur 3.14 ausgeben</pre>         |   |
| 011 |                                                                      |   |
| 012 | <pre>lcd.print(42, BIN) // es wird die 42 binar ausgeben</pre>       |   |

#### 6. 8 .cursor()

.cursor() vklopi kazalec. Kazalec je bil izklopljen, sedaj je spet viden.

Arduino<sup>™</sup> sintaksa 001 lcd.cursor()

#### 6.9.noCursor()

.noCursor izklopi kazalec (neviden).

```
Arduino<sup>™</sup> sintaksa
001 1cd.noCursor()
```

# 6.10.blink()

.blink() vklopi kazalec in kazalec utripa.

Arduino<sup>™</sup> sintaksa

001 lcd.blink()

# 6.11.noBlink()

.noBlink() izklopi kazalec in ta preneha utripati.

Arduino<sup>™</sup> sintaksa 001 lcd.noBlink()

# 6. 12 .noDisplay()

.noDisplay izklopi zaslon. Položaj znaka in kazalca je shranjen.

Arduino<sup>™</sup> sintaksa 001 lcd.noDisplay()

# 6.13.Display()

.display ponovno vklopi LCD po .noDisplay(). Zadnje vrednosti so obnovljene.

```
Arduino™ sintaksa
```

```
001 lcd.display()
```

# 6. 14 .scrollDisplayLeft()

.scrollDisplayLeft() pomakne vsebino zaslona na levo za en znak vsakič ko je klicana.

```
Arduino<sup>™</sup> sintaksa
001 lcd.scrollDisplayLeft()
```

# 6. 15 .scrollDisplayRight()

.scrollDisplayRight() pomakne vsebino zaslona na desno za en znak vsakič ko je klicana.

Arduino<sup>™</sup> sintaksa 001 lcd.scrollDisplayRight()

# 6. 16 .autoscroll ()

.autoscroll() pomakne vsebino zaslona iz desne proti levi. Ko je dosežen konec niza znakov, se smer pomikanje zamenja. Pomaknjena je 1x na vsak klic.

```
Arduino<sup>™</sup> sintaksa
```

```
001 lcd.autoscroll()
```

# 6.17.noAutoscroll ()

.noAutoscroll() prekine .autoscroll() funkcijo.

```
Arduino<sup>™</sup> sintaksa
001 lcd.noAutoscroll()
```

# 6. 18 .leftToRight()

.leftToRight() določi smer izpisa znakov. Zapisani so od leve proti desni.

Arduino™ sintaksa 001 lcd.leftToRight()

# 6. 19 .rightToLeft()

.rightToLeft() določi smer izpisa znakov. Zapisani so od desne proti levi.

| Ardui | Arduino™ sintaksa |     |     |     |     |    |
|-------|-------------------|-----|-----|-----|-----|----|
| 001   | 1cd               | .ri | ght | Tol | eft | () |

# 6. 20 .createChar()

.createChar() ustvari namenski znak. Za to moramo ustvariti Array z osmimi podatkovnimi polji, z določitvijo naših znakov. lcd.createChar določi znakom serijsko številko s prvim parametrom. Lahko je ustvarjenih do osem lastnih znakov, ki so klicani z 0 do 7.

| Arduino | тм | sinta | ksa |
|---------|----|-------|-----|
|         |    |       |     |

| 001 | <pre>byte myChar[8] = {</pre>  |
|-----|--------------------------------|
| 002 | B00000.                        |
| 003 | B10001.                        |
| 004 | B00000,                        |
| 005 | B00000.                        |
| 006 | B10001,                        |
| 007 | B01110,                        |
| 800 | B00000.                        |
| 009 | 1                              |
| 010 |                                |
| 011 | void setup()                   |
| 012 | 1                              |
| 013 | lcd.createChar(0, myChar)      |
| 014 | lcd.begin(16, 2)               |
| 015 | <pre>lcd.write(byte(0));</pre> |
| 016 | 1                              |

# 7. LCD funkcije

Sledeč primer povzame LCD funkcije, ki so pojasnjene v zgornjem daljšem primeru. Poglejte programsko kodo in zamenjajte nekaj opisanih parametrov, da boste popolnoma razumeli funkcije.

# Nalaganje

Za poskus potrebujete osnovni zapis LCD, ki ste ga že nastavili v testu funkcij.

| Prim | er kode: Funkcije                                  |
|------|----------------------------------------------------|
| 001  | // LCD-Library einbinden                           |
| 002  | #include <liquidcrystal.h></liquidcrystal.h>       |
| 003  |                                                    |
| 004  | // LCD-Pins festlegen                              |
| 005  | // RS, E, D4, D5, D6, D7                           |
| 006  | LiquidCrystal lcd(11, 10, 2, 3, 4, 5);             |
| 007  |                                                    |
| 800  | #define Backlight 9                                |
| 009  |                                                    |
| 010  | int i;                                             |
| 011  |                                                    |
| 012  | void setup()                                       |
| 013  | 1                                                  |
| 014  | analogWrite(Backlight, 200);                       |
| 015  |                                                    |
| 016  | lcd.begin(16, 2);                                  |
| 017  | <pre>lcd.setCursor(0, 0);</pre>                    |
| 018  | <pre>lcd.print(*ARDUINO LCD");</pre>               |
| 019  | delay(1000);                                       |
| 020  | lcd.clear();                                       |
| 021  | 1                                                  |
| 022  |                                                    |
| 023  | void loop()                                        |
| 024  | 1                                                  |
| 025  | <pre>// Cursor blinken und Position wechseln</pre> |
| 026  | lcd.clear();                                       |
| 027  | <pre>lcd.setCursor(0, 0);</pre>                    |
| 028  | <pre>lcd.print(*blink/setCursor*);</pre>           |
| 029  | delay(1000);                                       |
| 030  | <pre>lcd.clear();</pre>                            |
| 031  |                                                    |

| 032 | <pre>lcd.setCursor(0, 0);</pre>        |
|-----|----------------------------------------|
| 033 | <pre>lcd.blink();</pre>                |
| 034 | delay(1500);                           |
| 035 |                                        |
| 036 | <pre>Icd.setCursor(15, 0);</pre>       |
| 037 | delay(1500);                           |
| 038 |                                        |
| 039 | <pre>lcd.setCursor(0, 1);</pre>        |
| 040 | delay(1500);                           |
| 041 |                                        |
| 042 | <pre>lcd.setCursor(15, 1);</pre>       |
| 043 | delay(1500);                           |
| 044 |                                        |
| 045 |                                        |
| 046 | // Cursor on/off                       |
| 047 | <pre>lcd.noBlink();</pre>              |
| 048 | <pre>lcd.clear();</pre>                |
| 049 | <pre>lcd.setCursor(0, 0);</pre>        |
| 050 | <pre>lcd.print("cursor on/off");</pre> |
| 051 | delay(1000);                           |
| 052 | lcd.clear();                           |
| 053 | <pre>lcd.home();</pre>                 |
| 054 | lcd.cursor();                          |
| 055 |                                        |
| 056 | char txt[6] = {"HALLO"};               |
| 057 | for(1 - 0; 1 < 5; 1++)                 |
| 058 | 1                                      |
| 059 | <pre>lcd.print(txt[i]);</pre>          |
| 060 | delay(500);                            |
| 061 |                                        |
| 062 |                                        |
| 063 | <pre>lcd.noCursor();</pre>             |
| 064 | delay(2000);                           |
| 065 |                                        |
| 066 |                                        |
| 067 | // Scroll LCD                          |
| 068 | <pre>lcd.clear();</pre>                |
| 069 | <pre>lcd.noBlink();</pre>              |
| 070 | <pre>lcd.setCursor(0, 0);</pre>        |
| 071 | <pre>lcd.print("scroll LCD");</pre>    |
| 072 | delay(1000);                           |
| 073 | <pre>lcd.setCursor(0, 0);</pre>        |
| 074 |                                        |
| 075 | for( $i = 0$ ; $i < 16$ ; $i + +$ )    |
| 076 | 1                                      |
| 077 | <pre>lcd.scrollDisplayLeft();</pre>    |

| 078 |   | <pre>lcd.setCursor(0, 0);</pre>                           |
|-----|---|-----------------------------------------------------------|
| 079 |   | <pre>lcd.print("FRANZIS ARDUINO IST MEGA SPITZE!");</pre> |
| 080 |   | delay(350);                                               |
| 081 |   | 1                                                         |
| 082 |   |                                                           |
| 083 |   | delay(1500);                                              |
| 084 |   |                                                           |
| 085 |   | for( $i = 0$ ; $i < 16$ ; $i + +$ )                       |
| 086 |   | 1                                                         |
| 087 |   | <pre>lcd.scrollDisplayRight();</pre>                      |
| 880 |   | <pre>lcd.setCursor(0, 0);</pre>                           |
| 089 |   | <pre>lcd.print("FRANZIS ARDUINO IST MEGA SPITZE!");</pre> |
| 090 |   | delay(350);                                               |
| 091 |   | 1                                                         |
| 092 |   |                                                           |
| 093 |   | delay(1500);                                              |
| 094 | ) |                                                           |

Novo je to da navedemo pin za osvetlitev z #define backlight. To je predprocesorski ukaz, ki bo zamenjal vsa imena, ki se pojavijo v izvorni kodi z oznako Backlight vrednosti 9. Na ta način lahko naredite spremembe na parametrih zelo hitro, brez da bi morali preiskati celotno izvorno kodo.

#### Nasvet

Za več informacije na temo predprocesorjev si poglejte spletno stran: <u>http://www.mikrocontroller.net/articles/C-Pr%C3%A4prozessor</u>

Sledeča programska točka ponuja možnost izpisa posameznih znakov kot v starem pisalnem stroju:

| 001 | char txt[6] = {"HALLO"};      |
|-----|-------------------------------|
| 002 | for(i = 0; i < 5; i++)        |
| 003 | 1                             |
| 004 | <pre>lcd.print(txt[i]);</pre> |
| 005 | delay(500);                   |
| 006 | J                             |

Tukaj je Array z 6 znaki nastavljen in že v naprej določen z nizom (string) »HELLO«. Vedno morate nastaviti Array večji kot 1, ker je nevidna prekinitev niza (\0) dodana samodejno. For() zanka izpiše vsak posamezen znak iz Arraya s kratkim premorom. Za vso operacijo je kazalnik vklopljen, da zgleda bolj kot pisalni stroj.

#### 8. Ustvarjanje lastnih znakov

Ustvarjanje lastnih znakov, kot je že bilo opisano z uporabo .createChar(), je pogosto potrebno ko uporabljate matrični LCD, ker veliko znakov potrebnih v praksi ni vključenih v tabelo znakov LCD. Obstaja možnost ustvarjanja lastnih znakov piko za piko in jih lahko

izpišete. Če potrebujete na primer smeška, ga lahko definirate preko Array in ga pošljete na LCD.

Obstaja možnost zapolnitve do osmih znakov v RAM (spomin) na LCD. Array naših posebnih znakov mora biti velik 8 bajtov in je najbolje zapisan kot je prikazano v poskusni kodi. Znaki so lahko na primer ustvarjeni na preverjeni risbi pad. Vidite lahko, da je sestavljena iz 8 vrstic in vsaka iz 5 vrednosti, kar odraža 5 x 8 pik v LCD. Kjer nastavimo 1 v binarni kodi, se kasneje pojavi bela pika. Z lcd.write(byte(0)) zapišemo znak na LCD.

Primer naredi celotno stvar jasnejšo. Poskusite ustvariti simbol za baterijo ali termometer.

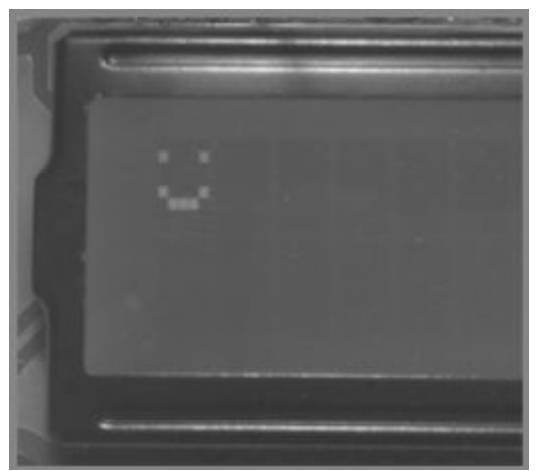

Samodejno narisan smeško.

#### Nalaganje

Za poskus potrebujete osnovni zapis LCD, ki ste ga že nastavili v testu funkcij.

| 001 | // LCD-Library einbinden                                |
|-----|---------------------------------------------------------|
| 002 | <pre>#include <liquidcrystal.h></liquidcrystal.h></pre> |
| 003 |                                                         |
| 004 | // LCD-Pins festlegen                                   |
| 005 | // RS, E, D4, D5, D6, D7                                |
| 006 | LiquidCrystal lcd(11, 10, 2, 3, 4, 5);                  |
| 007 |                                                         |
| 800 | <pre>byte myChar[8] = {</pre>                           |
| 009 | B00000,                                                 |
| 010 | B10001.                                                 |
| 011 | B00000,                                                 |
| 012 | B00000,                                                 |
| 013 | B10001,                                                 |
| 014 | B01110,                                                 |
| 015 | B00000,                                                 |
| 016 | 1:                                                      |
| 017 |                                                         |
| 018 | void setup()                                            |
| 019 | 1                                                       |
| 020 | <pre>// LED-Hintergrundbeleuchtung</pre>                |
| 021 | analogWrite(9, 150);                                    |
| 022 |                                                         |
| 023 | <pre>lcd.createChar(0, myChar);</pre>                   |
| 024 | lcd.begin(16, 2);                                       |
| 025 | <pre>lcd.write(byte(0));</pre>                          |
| 026 | 1                                                       |
| 02/ |                                                         |
| 028 | void loop()                                             |
| 029 | 1                                                       |
| 030 |                                                         |
| 031 | // Nix zu tun                                           |
| 032 |                                                         |
| 033 | ]                                                       |

#### 9. Zatemnitev ozadja

Sledeč primer prikazuje kako lahko samodejno nastavite LCD osvetlitev na svetlejšo ali temnejšo. S spremembo PWM vrednosti na pinu D9 se svetlost osvetlitve prilagaja postopoma. Če izberete višjo PWM vrednost bo LED svetlejši. Z nižjo vrednosti PWM zatemnite osvetlitev. S spremembo PWM vrednosti boste spremenili razmerje plus-pause med trajanjem aktivacije in deaktivacije 5 V signala na D9. To prikazuje sledeč primer.

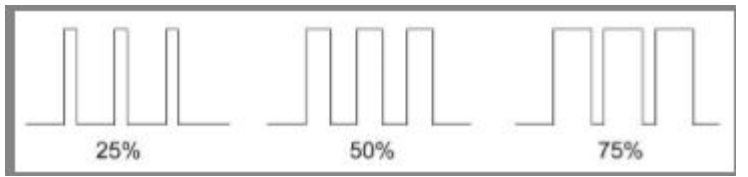

Majhna PWM vrednost pomeni krajši čas vklopa in s tem temnejšo osvetlitev.

Prenesite program in opazujte LCD. Zgleda tako kot da bi zaslon oživel.

## Nalaganje

Za poskus potrebujete osnovni zapis LCD, ki ste ga že nastavili v testu funkcij.

| Prim | er kode: LCD_LED                               |
|------|------------------------------------------------|
| 001  | // LCD-Library einbinden                       |
| 002  | #include <liquidcrystal.h></liquidcrystal.h>   |
| 003  |                                                |
| 004  | // LCD-Pins festlegen                          |
| 005  | // RS, E, D4, D5, D6, D7                       |
| 006  | LiquidCrystal lcd(11, 10, 2, 3, 4, 5);         |
| 007  |                                                |
| 800  | #define Backlight 9                            |
| 009  |                                                |
| 010  | byte i = 0;                                    |
| 011  | byte flag - 0;                                 |
| 012  | unsigned long previousMillis - 0;              |
| 013  | const long interval = 10;                      |
| 014  |                                                |
| 015  | void setup()                                   |
| 016  | (                                              |
| 017  | analogWrite(Backlight, 0);                     |
| 018  |                                                |
| 019  | <pre>lcd.begin(16, 2);</pre>                   |
| 020  | <pre>lcd.setCursor(0, 0);</pre>                |
| 021  | <pre>lcd.print("**ARDUINO LCD**");</pre>       |
| 022  | }                                              |
| 023  |                                                |
| 024  | void loop()                                    |
| 025  | 1                                              |
| 026  | unsigned long currentMillis - millis();        |
| 027  | if(currentMillis – previousMillis ≻= interval) |
| 028  |                                                |
| 029  | if(flag==0)i++;                                |
| 030  | if(flag==1)i;                                  |
| 031  |                                                |
| 032  | if(i-255)flag-1;                               |
| 033  | else if(i0)flag-0;                             |
| 034  |                                                |
| 035  | analogWrite(Backlight, i);                     |
| 036  |                                                |
| 037  | <pre>previousMillis = currentMillis;</pre>     |
| 038  | }                                              |
| 039  | }                                              |

Primer prikazuje kako deluje samodejni števec gor/dol v praksi. Pomembno je da spremenljivka imenovana flag sprejme določeno začetno vrednost 0. Ko zaženete program se spremenljivka i šteje do 255. Če želite začeti s polno svetlostjo morate določiti spremenljivko flag z 1 in spremenljivko i z 255.

Ko doseže vrednost števca i 255 ali 0, bo spremenljivka flag vedno nastavljena od 0 do 1 in smer števca se bo spremenila (i++ povečuje stanje števca za 1, i— zmanjšuje stanje števca za 1). V Loop() funkciji tokrat ne rabimo uporabiti break, ampak določiti čas s pomočjo funkcije millis(). Šele ko bo razlika, ki smo jo določili v spremenljivki previousMillis, potekla se bo osvetlitev spremenila na eno stopnjo. Na ta način bo program nadaljeval s polnim delovanjem izven If() funkcije. Samo če je PWM vrednost zamenjana se bo čas delovanja malo zamenjal, ker bodo klicane nekatere funkcije, ki potrebujejo časovno spremembo. Tukaj lahko poskusite določiti različne čase delovanje s funkcijo Millis(), ki ste se jo že naučili uporabljati.

## 10. Ura matričnega LCD

V veliko aplikacijah je ura potrebna za nadzor programa – kot preprost časovnik, nadzor nad točno določenim urnikom ali kot delujoči števec ur. Aplikacije ki potrebujejo uro so različne. Poskus prikazuje kako lahko sami programirate zelo preprosto uro. Program se izvaja v loop() funkciji, je končen in šteje v ciklih dolgih 10 ms. Če števec prebere cnt=100 se izpiše čas. To se zgodi vsako sekundo. LED L bo zasvetil vsako sekundo. Spremljajte delovanje programa da zagotovite, da se še vedno izvaja in če je slučajno prišlo do napake. Vendar lahko opazite da ura ni tako natančna kot dejanska guartz ura, ker je cikel in odstopanje mikrokrmilnika quartz pri 16 MHz veliko višje, kot pri večji quartz uri z kilohertz dosegom (quartz ura =32,768 kHz). Odstopanje za več kot eno minuto na dan ni nič nenavadnega. Natančnost je odvisna tudi od sobne temperature. Če močno niha s časom, bo ura imela veliko časovno napako. Časovno odstopanie lahko popravimo z ukazom delav(). Za še boljšo popravilo napake lahko uporabite delayMicroseconds(). Za to nastavite digitalne pine kot izhod in preklopite ob vsakem izvajanju programa, zamenjajte pogoje enkrat na izvajanje. Za signal je lahko natančno naravnan na izhodni čas 10 ms s pomočjo osciloskopa. Lahko določite odstopanje čez razširjeno časovno periodo, s primerjavo časa z različno, bolj natančno uro, na primer DCF uro (1 ali dva dni), računate razliko in jo nato popravite odstopanje z delavMicroseconds().

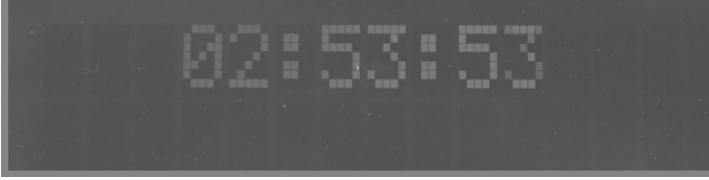

Ura v uporabi.

Spremenljivke so nato uporabljene za nastavitev ure:

| 001 | Sekunde = 12 |
|-----|--------------|
| 002 | Minute = 0   |
| 003 | Stunde = 0   |

#### Nasvet

Za več informacij o quartz uri si oglejte spletno stran: <u>http://de.wikipedia.org/wiki/Uhrenguarz</u>

#### Nalaganje

Za poskus potrebujete osnovni zapis LCD, ki ste ga že nastavili v testu funkcij.

Primer kode: RTC

| 0.01 |                                                         |
|------|---------------------------------------------------------|
| 001  | // LUD-Library einbinden                                |
| 002  | <pre>#include <liquidcrystal.h></liquidcrystal.h></pre> |
| 003  |                                                         |
| 004  | // LCD-Pins festlegen                                   |
| 005  | // RS, E, D4, D5, D6, D7                                |
| 006  | LiquidCrystal lcd(11, 10, 2, 3, 4, 5);                  |
| 007  |                                                         |
| 008  | #define Backlight 9                                     |
| 009  |                                                         |
| 010  | <pre>int cnt, Sekunde, Minute, Stunde=0;</pre>          |
| 011  | int LED=13;                                             |
| 012  |                                                         |
| 013  | void setup()                                            |
| 014  | {                                                       |
| 015  | pinMode(LED, OUTPUT);                                   |
| 016  | analogWrite(Backlight, 200);                            |
| 017  | <pre>lcd.begin(16, 2);</pre>                            |
| 018  |                                                         |
| 019  | // Zeitvorgabe                                          |
| 020  | Sekunde = 12;                                           |
| 021  | Minute = 0;                                             |
| 022  | Stunde = 0;                                             |
| 023  | }                                                       |
| 024  |                                                         |
| 025  | void loop()                                             |
| 026  | {                                                       |
| 027  |                                                         |
| 028  | cnt++;                                                  |

| 029 | if(cnt == 50)digitalWrite(LED, LOW); |
|-----|--------------------------------------|
| 030 |                                      |
| 031 | if(cnt == 100)                       |
| 032 | {                                    |
| 033 | digitalWrite(LED, HIGH);             |
| 034 |                                      |
| 035 | <pre>lcd.setCursor(3, 0);</pre>      |
| 036 |                                      |
| 037 | if(Stunde < 10) lcd.print("0");      |
| 038 | <pre>lcd.print(Stunde);</pre>        |
| 039 | <pre>lcd.print(":");</pre>           |
| 040 |                                      |
| 041 | if(Minute < 10) lcd.print("0");      |
| 042 | <pre>lcd.print(Minute);</pre>        |
| 043 | <pre>lcd.print(":");</pre>           |
| 044 |                                      |
| 045 | if(Sekunde < 10) lcd.print("0");     |
| 046 | <pre>lcd.print(Sekunde);</pre>       |
| 047 |                                      |
| 048 | Sekunde++;                           |
| 049 | if(Sekunde == 60)                    |
| 050 | {                                    |
| 051 | Sekunde = 0;                         |
| 052 | Minute++;                            |
| 053 | if(Minute == 60)                     |
| 054 | {                                    |
| 055 | Minute = 0;                          |
| 056 | Stunde++;                            |
| 057 | if(Stunde == 24)                     |
| 058 | {                                    |
| 059 | Stunde = 0;                          |
| 060 | }                                    |
| 061 | }                                    |
| 062 | }                                    |
| 063 | cnt = 0;                             |
| 064 | }                                    |
| 065 |                                      |
| 066 | delay(10);                           |
| 067 | }                                    |

Če bi želeli izpisati števčeve izpise enega za drugim na zaslon, bi izpisi števca pod 10 izgledali nenavadno, ker vodilna ničla ne bi bila izpisana. Da ima ura znano obliko zapisa »00:00:00«, morate preveriti vrednost, ki mora bit nižja od 10 pred izpisom.

001 if(Sekunde < 10) lcd.print("0")</pre>

Če je vrednost pred izpisom nižja od 10, bo preprost izpis prikazal, na primer »12:1:8«. Vendar preverite, če je vrednost nižja in dodajte »0« ročno, da zapolnite desetice.

#### 11. Merilnik zmogljivosti

Izgradnja lastnih merilnikov s preprostimi stvarmi je vedno zanimiva in zabavna. Arduino™ dovoljuje programiranje merilnika zmogljivosti za manjše kondenzatorje v območju 1 nF do približno 100 µF za vaše laboratorije po zelo nizki ceni in z malo truda. Tukaj lahko vidite kako deluje kondenzator s samodejnim območjem:

Pričetek meritve, spremenljivka c\_time je določena z nič. Vrata D12 so nastavljena kot izhod in nato nemudoma preklopljena na nizko (GND), da se izprazni kondenzator (testni del) pred dejansko meritvijo.

Po kratkem premoru 1 sekunde ko se praznjenje konča, bodo vrata 12 konfigurirana kot vhod in zvišanje notranjega upora bo aktivirano. Notranji upor bo sedaj polnil kondenzator, ki bo testiran, dokler vrata D12 ne bodo prepoznala visoko. Meja nad katero digitalna vrata prepoznajo visoko je približno 3,5 V pri delovni napetosti 5 V. Ta nivo je zato odvisen od delovne napetosti, kot je napisano na podatkovnem listu mikrokrmilnika, Vcc x 0,7.

|  | 001 | HIGH | = 5V x | 0.7 |
|--|-----|------|--------|-----|
|--|-----|------|--------|-----|

Preden je še prepoznana visoka vrednost na digitalnem vhodu, mine nekaj časa. Merimo znotraj Do-while zanke z uporabo spremenljivke c\_time. c\_time se približno ujema s kapaciteto kondenzatorja, to pomeni ko je c\_time zelo velik, je tudi izmerjena kapaciteta zelo velika.

Da dobite pravilno meritev, morate pretvoriti v spremenljivko (c\_time x factor). Vrednost (factor) mora biti določena s pomočjo eksperimenta z nekaj že umerjenimi kondenzatorji, ker bo prepoznava visokega nivoja odstopala med različnimi krmilniki, kljub informaciji Vcc x 0,7 v podatkovnem listu, in frekvenca oscilatorja 16 MHz ni 100 % enaka na vsaki plošči (quartz toleranca). Končno je izmerjena vrednost deljena v Nanofarad (nF) in Mikrofarad ( $\mu$ F) s preprostim if() stavkom in izpisom na LCD pred novo meritvijo.

#### 11. 1 Sestavljanje merilnika zmogljivost

Kondenzator je priključen na pin D12 in GND. Poskrbite da dodatno izpraznite kondenzator, ko ga priključite na Arduino<sup>™</sup>-PCB s stikom dveh žic kondenzatorja. Tudi če program izprazni kondenzator pred začetkom meritve, je mogoče da je kondenzator, ki ste ga prej izbrali, deloval na višji napetosti od 5 V. To lahko poškoduje vašo Arduino<sup>™</sup> ploščo.

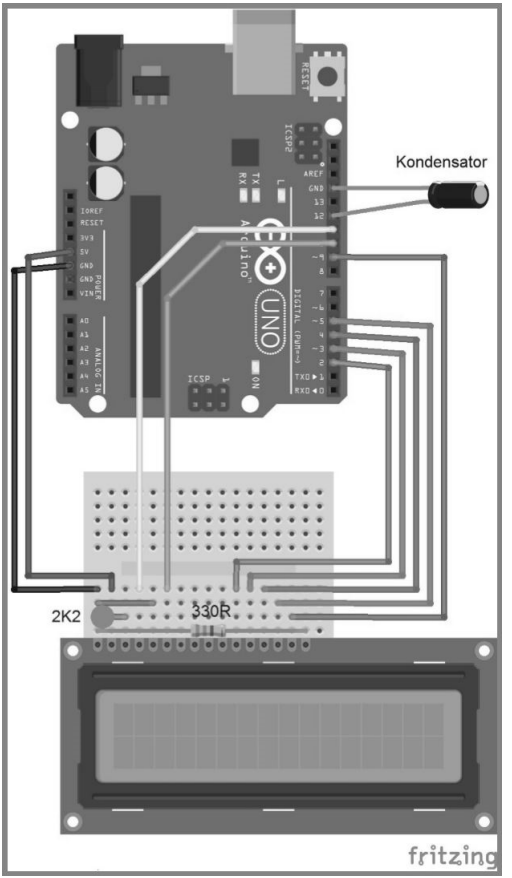

Sestavljanje merilnika.

# 11. 2 Umerjanje vašega merilnika zmogljivosti

Najdite različne kondenzatorje – vedno uporabite kondenzatorje katerih kapaciteto natančno poznate. Lahko pustite da vam jo izmeri strokovnjak za elektroniko. Novi kondenzatorji imajo po navadi odtisnjeno vrednosti +/-20 %, odvisno od tipa.

V tej meritvi vstavite faktor 1 (c\_time=1.0). Priključite enega od kondenzatorjev v merilnik in odčitajte vrednost, ko se ta pojavi za zaslonu. Delite vrednost priključenega kondenzatorja z izmerjeno vrednostjo na LCD in vstavite rezultat kot faktor, na primer 1  $\mu$ F/ 19,55  $\mu$ F = 0,0511.
## Primer kode: CAPA

| 001  | // LCD-Library einbinden                                |
|------|---------------------------------------------------------|
| 002  | <pre>#include <liquidcrystal.h></liquidcrystal.h></pre> |
| 003  |                                                         |
| 004  | // LCD-Pins festlegen                                   |
| 005  | // RS, E, D4, D5, D6, D7                                |
| 006  | LiquidCrystal lcd(11, 10, 2, 3, 4, 5);                  |
| 007  |                                                         |
| 008  | #define Backlight 9                                     |
| 009  |                                                         |
| 010  | int messPort=12;                                        |
| 011  | <pre>float c_time=0.0;</pre>                            |
| 012  | float kapazitaet=0.0;                                   |
| 013  |                                                         |
| 014  | void setup()                                            |
| 015  | {                                                       |
| 016  | analogWrite(Backlight,200);                             |
| 017  |                                                         |
| 018  | <pre>lcd.begin(16, 2);</pre>                            |
| 019  | <pre>lcd.setCursor(0,0);</pre>                          |
| 020  | <pre>lcd.print("C-MESSGERAET");</pre>                   |
| 021  | }                                                       |
| 022  |                                                         |
| 023  | void loop()                                             |
| 024  |                                                         |
| 025  | // Entladen                                             |
| 026  | pinMode(messPort,OUTPUT);                               |
| 027  | digitalWrite(messPort,LOW);                             |
| 028  | c_time=0.0;                                             |
| 029  | delay(1000);                                            |
| 030  |                                                         |
| 031  | // Laden                                                |
| 032  | pinmode(messPort,INPUI);                                |
| 033  | digitaiwrite(messPort,HIGH);                            |
| 034  | // Maaaan                                               |
| 035  | // Messen                                               |
| 030  | do                                                      |
| 037  |                                                         |
| 020  | C_LINNETT;                                              |
| 0.39 | ;willie(:urgitarReau(inessPort));                       |
| 040  | // Ilmnochnon                                           |
| 041  | //  Unit ectiment<br>kapazitaot-(c timot( 06162)*10 0.  |
| 042  | <pre>kapazitaet=(t_time=0.00102)=10.0;</pre>            |
| 043  | // Ronoich                                              |
| 044  |                                                         |

| 045   | if(kapazitaet<999)                     |
|-------|----------------------------------------|
| 046   | {                                      |
| 047   | <pre>lcd.setCursor(0,1);</pre>         |
| 048   | <pre>lcd.print(kapazitaet);</pre>      |
| 049   | <pre>lcd.print("nF ");</pre>           |
| 050   | }                                      |
| 051   | else                                   |
| 052   | {                                      |
| 053   | <pre>lcd.setCursor(0,1);</pre>         |
| 054   | <pre>lcd.print(kapazitaet/1000);</pre> |
| 055   | <pre>lcd.print("uF ");</pre>           |
| 056   | }                                      |
| 057   |                                        |
| 058   | delay(1000);                           |
| 059 } |                                        |

## 12. Naključna števila - generator loterijskih števil

Med zapisovanjem, merjenjem, nadzorom, regulacijo in izvajanjem programa je pogosto koristno ustvarjanje naključnih števil, na primer ko se luči vklapljajo in izklapljajo v hiši ob različnih časih. Za ta namen lahko uporabite funkcijo Arduino<sup>™</sup>-random(). To dovoljuje ustvarjanje preprostega generatorja loterijskih števil. Ne boste rabili več razmišljati katerega števila izbrati, ko boste izpolnjevali vaš loterijski listek.

Za nastavitev generatorja loterijskih števil potrebujete tipko in anteno. Tipka se znotraj programa odbija. Tipka in stikalo ne zapreta stika 100 % naenkrat, ampak sta namenjena sprožitvi večkrat zapored po pritisku. To lahko primerjate z metom žoge ob tla. Nekajkrat se bo odbila, preden bo obležala na tleh. To se zgodi veliko hitreje s tipko, vendar je Arduino<sup>™</sup> mikrokrmilnik tako hiter, da bo zaznal te milisekundne skoke. Da se temu izognete, se tipka odbije, s tem da je prebrana dvakrat zapored v presledku 50 ms, kar je dovolj za odbojno rutino v praksi. Edino če je druga ocena še vedno prepoznala nizko stanje izhoda D7, se bo navodilo med oklepaji izvršilo.

Na začetku programa preklopimo vrata D7 na izhod in aktiviramo notranji dvig upornosti s pomočjo digitalWrite() z zapisom 1 za visoko stanje vhoda. Sedaj napetost približno 5 V čaka na vhodu v stanju mirovanja. Sedaj lahko usmerite vhod proti GND (ozemljitvi) s tipko. Ta dvig upornosti je integriran v mikrokrmilniku in ima vrednost približno 20 do 50 k $\Omega$ . Kar se tiče funkcije, je enako kot da bi priključili zunanji upornik iz vhoda D7 na +5 V. V stanju mirovanja bo program vedno prepoznal visoko vrednost na vratih D7 in nizko stanje ko bo pritisnjena tipka. Zato je stavek tipke zapisan v programu z vprašajem. To se imenuje NOT-operator v programskem jeziku C. Ker je znano da If() stavek preverja za TRUE, bo vse drugo interpretirano kot FALSE. Če je bil If() stavek izveden brez tega operatorja, bo pogoj vedno TRUE. Izvedel se bo še pred pritiskom tipke. NOT-operator obrne stanje tipke. 1 obrne v 0 in 0 obrne v 1 in If() stavek je sedaj samo TRU, če je tipka bila dejansko pritisnjena.

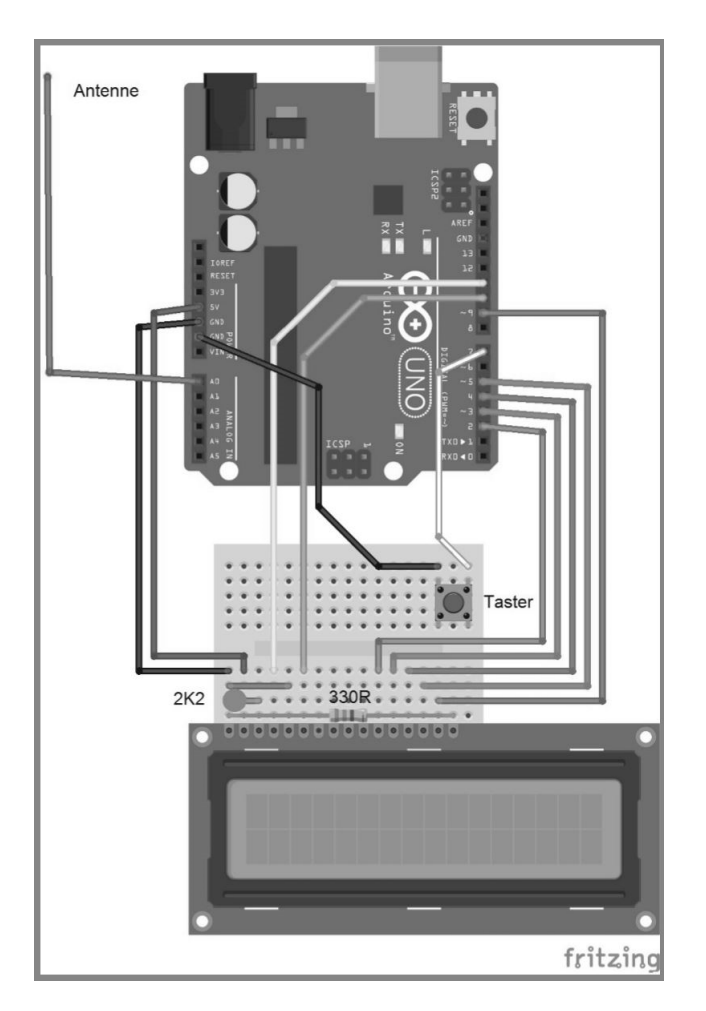

Sestavljanje generatorja loterijskih števil. Kot anteno lahko uporabite kos žice. Pritisnite tipko, da dobite izpisane zmagovalna števila.

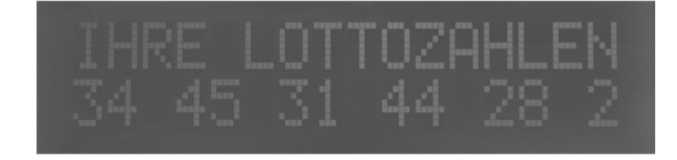

# Primer kode: Loterija

| 001 | // LCD-Library einbinden                                |
|-----|---------------------------------------------------------|
| 002 | <pre>#include <liquidcrystal.h></liquidcrystal.h></pre> |
| 003 |                                                         |
| 004 | // LCD-Pins festlegen                                   |
| 005 | // RS, E, D4, D5, D6, D7                                |
| 006 | LiquidCrystal lcd(11, 10, 2, 3, 4, 5);                  |
| 007 |                                                         |
| 800 | ∦define Backlight 9                                     |
| 009 | #define TASTER 7                                        |
| 010 |                                                         |
| 011 | int i, zahl=0;                                          |
| 012 | int $Anz = 6;$                                          |
| 013 |                                                         |
| 014 | void setup()                                            |
| 015 | {                                                       |
| 016 | analogWrite(Backlight, 200);                            |
| 017 |                                                         |
| 018 | pinMode(TASTER, INPUT);                                 |
| 019 | digitalWrite(IASIER, HIGH);                             |
| 020 |                                                         |
| 021 | Ica.begin(16, 2);                                       |
| 022 | <pre>Icd.setLursor(0, 0); led.setLursor(0, 0);</pre>    |
| 023 | ICO.print("LUIIU 6 aus 49");                            |
| 024 | delay(1000);                                            |
| 025 | <pre>icu.crear();</pre>                                 |
| 020 | randomSood(analogPoad(0)*5).                            |
| 027 | Tandomseed(anatogkead(0) 5),                            |
| 020 | }                                                       |
| 030 | ,                                                       |
| 031 | void loop()                                             |
| 032 | {                                                       |
| 033 | <pre>lcd.clear();</pre>                                 |
| 034 | <pre>lcd.setCursor(0, 0);</pre>                         |
| 035 | <pre>lcd.print("TASTER DRUECKEN");</pre>                |
| 036 |                                                         |
| 037 | <pre>while(digitalRead(TASTER));</pre>                  |
| 038 | {                                                       |

| 039 | if(!digitalRead(TASTER))                           |
|-----|----------------------------------------------------|
| 040 | {                                                  |
| 041 | delay(50);                                         |
| 042 | if(!digitalRead(TASTER));                          |
| 043 | {                                                  |
| 044 | <pre>lcd.clear();</pre>                            |
| 045 | <pre>lcd.setCursor(0, 0);</pre>                    |
| 046 | <pre>lcd.print("IHRE LOTTOZAHLEN");</pre>          |
| 047 |                                                    |
| 048 | <pre>lcd.setCursor(0, 1);</pre>                    |
| 049 | <pre>for(i=0;i<anz;i++)< pre=""></anz;i++)<></pre> |
| 050 | {                                                  |
| 051 | zahl=random(49);                                   |
| 052 | zahl++;                                            |
| 053 | <pre>lcd.print(zahl);</pre>                        |
| 054 | <pre>lcd.print(" ");</pre>                         |
| 055 | delay(500);                                        |
| 056 | }                                                  |
| 057 |                                                    |
| 058 | delay(5000);                                       |
| 059 | }                                                  |
| 060 | }                                                  |
| 061 | }                                                  |
| 062 | }                                                  |

Ko zaženete program, randomSeed() ustvarite izhodiščno vrednost za funkcijo Random(). Ko spreminjate vrednost randomSeed(), bodo ustvarjena različna naključna števila. Če je vrednost randomSeed() vedno enaka, bodo ustvarjena vedno ista naključna števila, kar ne bo pomagalo pri igranju lota.

Tukaj uporabimo našo anteno. Za tvorbo različnih vrednosti s funkcijo randomSeed() uporabite ADC vhod za priključenega skakalca in drugi del skakalca odprt. To deluje kot antena in proizvaja višji šum na analognem vhodu in tako različne vrednosti randomSeed(). To deluje najbolje če daste vašo roko zraven antene ali če se antena nahaja zraven električne naprave. Rezultat z različnimi vrednostmi števil lahko vidite samo ob pritisku tipke za ponovni zagon na Arduino<sup>™</sup>-PC in nato izpišete števila. Namesto analogRead() lahko enkrat vpišete določeno vrednost, da vidite isto vrednost izpisa po vsakem ponovnem zagonu.

## 13. Zaslon za izpis stolpčnega diagrama

Zasloni za izpis stolpčnega diagrama se v merilni tehnologiji pogosto uporabljajo. Imenujejo se tudi stolpčni zasloni. Prikazujejo trend izmerjenih vrednosti. Ko nastavljate elektronska vezja, vam stolpčni prikaz vrednosti olajša delo, ker lahko lažje razberete trende proti maks. ali min., kot pa iz digitalnih vrednosti. Ta stolpčni izpis poznamo tudi iz računalniških programov, ko nameščamo programe. Tukaj stolpec prikazuje koliko programa je že bilo naloženega. Na splošno je stolpčni diagram, prikazan v tem poskusu, analogni zaslon na digitalni osnovi. Elektromehanski stolpčni diagrami so bili uporabljeni že v obdobju zgodnje elektronike. Naši stolpčni diagrami uporabljajo sodoben LCD in mikrokrmilnik.

V preprostem primeru boste lahko prikazali celoten znak za vsak korak zaslona (5 x 8 pik). Lahko implementiramo zelo splošen zaslon od 0 do 16. Bilo bi lepo če bi lahko uporabili dodatnih 5 stolpcev vsakega znaka. Ker lahko ustvarite 8 lastnih znakov, je lažje sprogramirati stolpčni diagram z 5 x 16 = 89 znaki/pogoj.

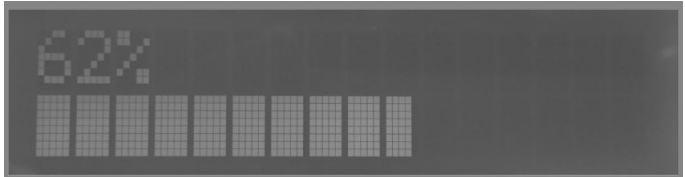

Stolpčni diagram med izvajanjem.

Nalaganje Za poskus potrebujete osnovni zapis LCD, ki ste ga že nastavili v testu funkcij.

# Primer kode: BARGRAPH

| 001 | // LCD-Library einbinden                                |
|-----|---------------------------------------------------------|
| 002 | <pre>#include <liquidcrystal.h></liquidcrystal.h></pre> |
| 003 |                                                         |
| 004 | // LCD-Pins festlegen                                   |
| 005 | // RS, E, D4, D5, D6, D7                                |
| 006 | LiquidCrystal lcd(11, 10, 2, 3, 4, 5);                  |

| 00/ |                                |
|-----|--------------------------------|
| 008 | #define LCD_LENGHT 16.0        |
| 009 |                                |
| 010 | int value;                     |
| 011 | byte flag = 0;                 |
| 012 |                                |
| 013 | <pre>byte MyCharO[8] = {</pre> |
| 014 | B00000,                        |
| 015 | B00000,                        |
| 016 | 800000,                        |
| 017 | B00000,                        |
| 018 | B00000,                        |
| 019 | B00000,                        |
| 020 | B00000,                        |
| 021 | B00000,                        |
| 022 | };                             |
| 023 |                                |
| 024 | byte MyChar1[8] = {            |
| 025 | B10000,                        |
| 026 | B10000,                        |
| 027 | B10000,                        |
| 028 | B10000,                        |
| 029 | B10000,                        |
| 030 | B10000,                        |
| 031 | B10000,                        |
| 032 | B10000,                        |
| 033 | };                             |
| 034 |                                |
| 035 | byte MyChar2[8] = {            |
| 036 | B11000,                        |
| 037 | B11000,                        |
| 038 | B11000,                        |
| 039 | B11000,                        |
| 040 | B11000,                        |
| 041 | B11000,                        |
| 042 | B11000,                        |
| 043 | B11000,                        |
| 044 | };                             |
| 045 |                                |
| 046 | byte MyChar3[8] = {            |
| 047 | B11100,                        |
| 048 | B11100,                        |
| 049 | B11100,                        |
| 050 | B11100,                        |
| 051 | B11100,                        |
| 052 | B11100,                        |

| 053 | B11100,                                |
|-----|----------------------------------------|
| 054 | B11100,                                |
| 055 | };                                     |
| 056 |                                        |
| 057 | <pre>byte MyChar4[8] = {</pre>         |
| 058 | B11110,                                |
| 059 | B11110,                                |
| 060 | B11110,                                |
| 061 | B11110.                                |
| 062 | B11110.                                |
| 063 | B11110.                                |
| 064 | B11110.                                |
| 065 | B11110.                                |
| 066 | }:                                     |
| 067 |                                        |
| 068 | byte MyChar5[8] = {                    |
| 069 | B11111.                                |
| 070 | B11111.                                |
| 071 | B11111.                                |
| 072 | B11111.                                |
| 073 | B11111.                                |
| 074 | B11111.                                |
| 075 | B11111,                                |
| 076 | B11111,                                |
| 077 | };                                     |
| 078 |                                        |
| 079 | void draw_bargraph(byte percent)       |
| 080 | {                                      |
| 081 | byte i, c1, c2;                        |
| 082 |                                        |
| 083 | <pre>lcd.setCursor(0, 0);</pre>        |
| 084 | <pre>lcd.print(percent);</pre>         |
| 085 | <pre>lcd.print("% ");</pre>            |
| 086 |                                        |
| 087 | <pre>lcd.setCursor(0, 1);</pre>        |
| 088 |                                        |
| 089 | percent = map(percent, 0, 100, 0, 80); |
| 090 |                                        |
| 091 | cl = percent / 5;                      |
| 092 | c2 = percent % 5;                      |
| 093 |                                        |
| 094 | for(i = 0; i < c1; ++i)                |
| 095 |                                        |
| 096 | <pre>lcd.write(byte(5));</pre>         |
| 097 | <pre>lcd.write(c2);</pre>              |
| 098 | }                                      |

| 099 |      |                                             |
|-----|------|---------------------------------------------|
| 100 | fo   | r(i = 0; i < 16 - (c1 + (c2 ? 1 : 0)); ++i) |
| 101 | {    |                                             |
| 102 |      | <pre>lcd.write(byte(0));</pre>              |
| 103 | }    |                                             |
| 104 | }    |                                             |
| 105 |      |                                             |
| 106 | void | setup()                                     |
| 107 | {    |                                             |
| 108 |      | analogWrite(9,200);                         |
| 109 |      |                                             |
| 110 |      | <pre>lcd.createChar(0, MyChar0);</pre>      |
| 111 |      | <pre>lcd.createChar(1, MyChar1);</pre>      |
| 112 |      | <pre>lcd.createChar(2, MyChar2);</pre>      |
| 113 |      | <pre>lcd.createChar(3, MyChar3);</pre>      |
| 114 |      | <pre>lcd.createChar(4, MyChar4);</pre>      |
| 115 |      | <pre>lcd.createChar(5, MyChar5);</pre>      |
| 116 |      |                                             |
| 117 |      | lcd.begin(16, 2);                           |
| 118 | }    |                                             |
| 119 |      |                                             |
| 120 | void | loop()                                      |
| 121 | {    |                                             |
| 122 |      | double percent;                             |
| 123 |      |                                             |
| 124 |      | if(flag == 0)value++;                       |
| 125 |      | if(flag == 1)value;                         |
| 126 |      | if(value > 1024)flag=1;                     |
| 127 |      | else if(value == 0)flag=0;                  |
| 128 |      |                                             |
| 129 |      | percent = value / 1024.0 * 100.0;           |
| 130 |      | draw_bargraph(percent);                     |
| 131 |      | delay(10);                                  |
| 132 | }    |                                             |

Posamezni deli zaslona stolpčnega diagrama so določeni z Array MyChar0 in MyChar1. Programska koda že prikazuje kako se deli zapolnijo z Array za Array. V funkciji setup(), so znaki ustvarjeni z lcd.createChar().

V funkciji Loop(), je števec gor/dol, ki ga poznate iz prejšnjega primera, tukaj znova uporabljen. Vendar tokrat šteje od 0 do 1024. Na ta način je lahko števec zamenjan z Arduino<sup>™</sup> digitalnim vhodom, ki pokriva vrednosti od 0 do 1023. Vrednost števca je pretvorjena v procente in predana funkciji draw\_bargraph().

draw\_bargraph() funkcija je zanimiva. Tukaj je stolpčni diagram zložen skupaj in prikazan. Vsakič ko je funkcija klicana bo kazalka postavljena v položaj (0,0). To je začetni položaj za ponovno pisanje na zaslon. V prvi vrstici izpišemo procente iz spremenljivke percent in za njo izpišemo znak za procente. Za znakom za procente bosta dve prosti mesti. Izpisa digitalnih vrednosti v procentih je tako končan.

Nato uporabimo setCursor(0, 1) za namestitev kazalnika v spodnji, to je drugo vrstico LCD: Za delitev vrednosti procentov, ki gre od 0 do 100 % v 80 posameznih območij (pikslov),

uporabimo Map() funkcijo. To spremeni lestvico vhodnih vrednosti od 0 do 100 na izhodno vrednosti 0 do 80, glede na vhodno vrednost percent.

Sedaj določimo vrednost percent z delitvijo števila polj, ki jih moramo zapolniti s 5 in zapišemo rezultat v spremenljivko c1. Operator % določi ostale delne vrednosti. Spremenljivko zapišemo v spremenljivko c2. Sedaj vemo koliko polj moramo čisto zapolniti in katere samo delno.

Sledeča For() zanka šteje dokler polja niso zapolnjena, in izpiše celotno polje na LCD, ob vsakem končanju zanke. Ker vsak naknadni izpis na LCD samodejno premakne znak za ena, bomo imeli stolpec s polnimi polji na koncu zanke. Ta del programa prikazuje da For() zanka ne uporablja oklepajev. Prevajalnik v For() zanki naknadno vzame sledečo vrstico v zanko. V tem primeru bo klicana lcd.write(byte(5)). Po prevodu prve zanke, bo škatla z delno zapolnitvijo prikazana na LCD: To vodi do stolpiča ko je sestavljen piksel za pikslom na LCD:

## Primer

Prikazana bo vrednost 43. Delite vrednost 43 s 5, kar znaša 4,6. Ker je spremenljivka c1 razglašena kot bajt, bo samo 8 shranjena v njej. Če ostanek 43 delimo s 5 je 3, kar pomeni 3 delne udarce.

Če se vrednost ponovno zmanjša, moramo izbrisati odvečni znak iz LCD. Nova operacija, ki se imenuje pogoji izraz ali ternarni izborni operator, je dodana.

Na splošno lahko na celotno stvar gledate kot If-Else navodila, vendar je samo okrajšana C izpeljava. Sintaksa za pogojna navodila bi bila: Condition ? Expression1 : Expression2 Se vam to zdi znano? Ni nobene razlike od:

| 001 | if(Bedingung)                                 |
|-----|-----------------------------------------------|
| 002 | {                                             |
| 003 | // Ausdruck1                                  |
| 004 | }                                             |
| 005 | else                                          |
| 006 | {                                             |
| 007 | // Ausdruck2                                  |
| 800 | }                                             |
| 009 |                                               |
| 010 | for(i = 0; i < 16 - (c1 + (c2 ? 1 : 0)); ++i) |
| 011 | <pre>lcd.write(byte(0))</pre>                 |

Zanka izbriše odvečen znak iz LCD z določitvijo kako dolgo je območje ki ni uporabljeno, ter ga prepiše z znaki.

Potrebnega je nekaj znanja za izpis stolpčnega diagrama, vendar ko enkrat razumete, pride zelo prav v številnih aplikacijah.

## 14. Merilec svetlobe - fotometer

Fotometer je merilnik ki določi gostoto svetlobe ali moč svetlobe. Uporabljajo ga na primer fotografi kot merilnik osvetlitve ali v astronomiji za določitev svetlosti zvezd.

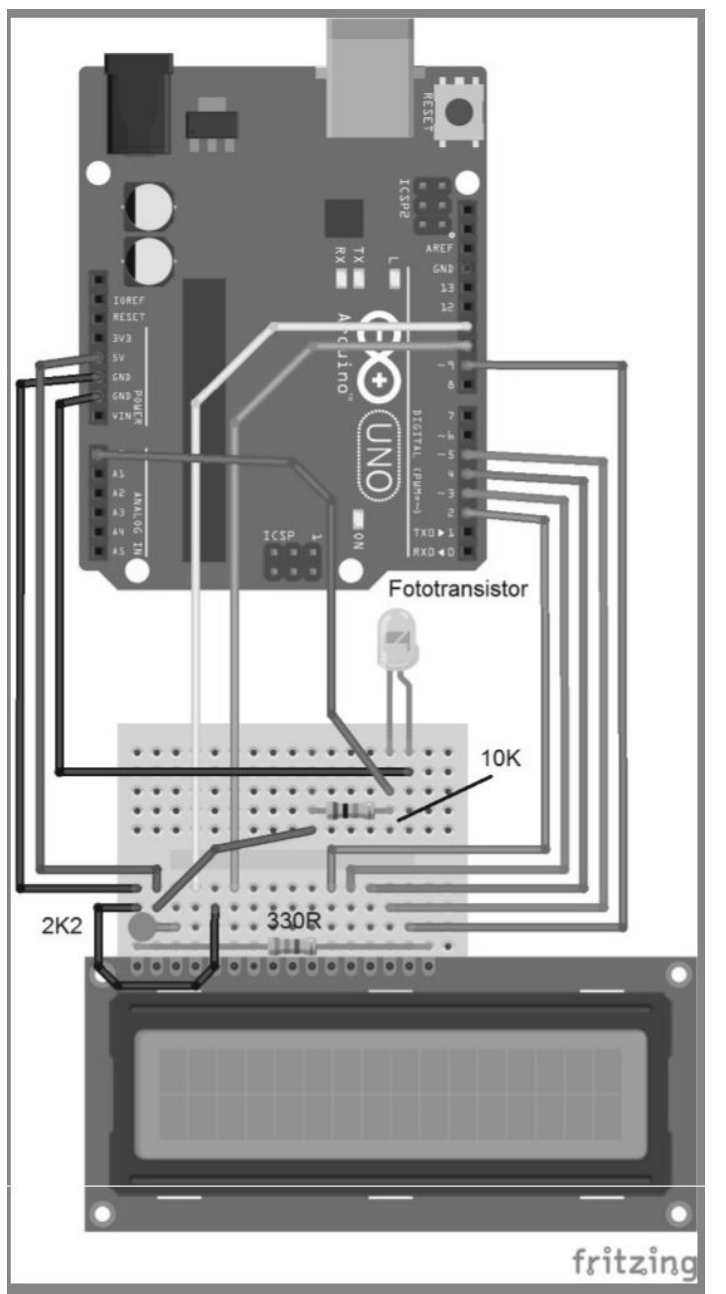

Sestavljanje fotometra. LCD povezava je vzpostavljena.

V kemiji se uporablja za določitev koncentracije. V zadnje primeru smo programirali stolpčni diagram, tokrat bomo namesto gor/dol števca, predali v uporabo pravo fizikalno vrednost in programirali preprost fotometer.

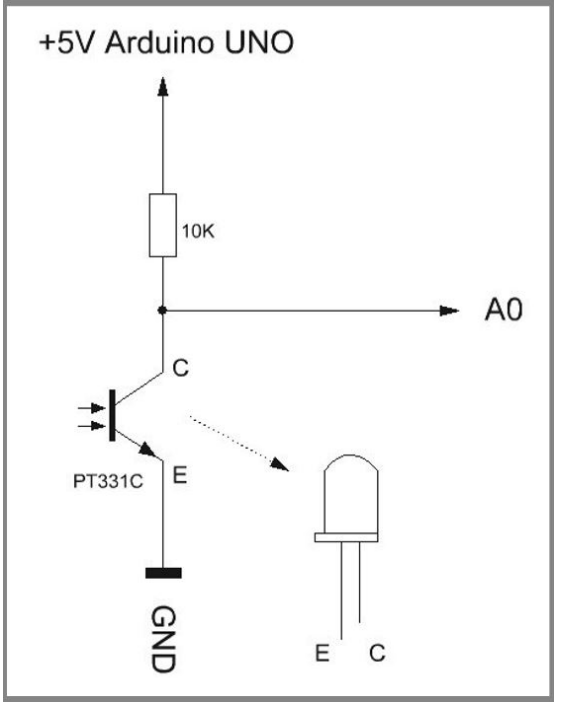

Načrt priključitve fototrazistorja tipa PT331C na Arduino™ plošči.

V diagramskem vezju lahko vidite da je fototranzistor priključen na analogni vhod (ADC) na Arduino<sup>™</sup> plošči. Fototranzistor ni lahko ločiti od LED regulatorja. Ima čisto, transparentno ohišje, vendar je to res tudi za nekatere LED. Če niste prepričani ali imate LED ali fototranzistor, lahko preverite s pomočjo multimetra, tako da ga nastavite na določeno upornost. Za to priključite zbiralnik (C- ravni del ohišja) na pozitivni del in oddajnik (E) na negativni kabel multimetra. Če potemnite fototranzisotr, se bo upornost močno spremenila. Na LED bo učinek veliko manjši. Multimetri s samodejno funkcijo range so tukaj idealni, saj je lahko meritev nekje med kilo Ohm in nekaj mega Ohm.

# Primer kode: FOTOMETER

| 001  | // LCD-Library einbinden                                |
|------|---------------------------------------------------------|
| 002  | <pre>#include <liquidcrystal.h></liquidcrystal.h></pre> |
| 003  |                                                         |
| 004  | // LCD-Pins festlegen                                   |
| 005  | // RS, E, D4, D5, D6, D7                                |
| 006  | LiquidCrystal lcd(11, 10, 2, 3, 4, 5);                  |
| 007  |                                                         |
| 800  | #define LCD_LENGHT 16.0                                 |
| 009  |                                                         |
| 010  | const int numReadings = 10;                             |
| 011  | unsigned int readings[numReadings];                     |
| 012  | <pre>int index = 0;</pre>                               |
| 013  | unsigned int total = 0;                                 |
| 014  | int average = 0;                                        |
| 015  |                                                         |
| 016  | byte MyCharO[8] = {                                     |
| 017  | B00000,                                                 |
| 018  | B00000,                                                 |
| 019  | B00000,                                                 |
| 020  | B00000,                                                 |
| 021  | B00000,                                                 |
| 022  | B00000,                                                 |
| 023  | B00000,                                                 |
| 024  | B00000,                                                 |
| 025  | };                                                      |
| 026  |                                                         |
| 027  | byte MyCharl[8] = {                                     |
| 028  | B10000,                                                 |
| 029  | B10000,                                                 |
| 030  | B10000,                                                 |
| 031  | B10000,                                                 |
| 032  | B10000,                                                 |
| 033  | B10000,                                                 |
| 034  | B10000,                                                 |
| 035  | B10000,                                                 |
| 036  | };                                                      |
| 037  | but a Muchan $2[0] = 1$                                 |
| 020  | $Dyte Mythar2[8] = {$                                   |
| 0.39 | B11000,                                                 |
| 040  | D11000,<br>D11000                                       |
| 041  | P11000,                                                 |
| 042  | D11000,                                                 |
| 043  | R11000                                                  |
| 044  | R11000,                                                 |
| 045  | D11000,                                                 |
| 040  | DI1000,                                                 |

| 047 | };    |                                                 |
|-----|-------|-------------------------------------------------|
| 048 |       |                                                 |
| 049 | byte  | MyChar3[8] = {                                  |
| 050 | B1110 | 00,                                             |
| 051 | B1110 | 00,                                             |
| 052 | B111  | 00,                                             |
| 053 | B1110 | 00,                                             |
| 054 | B111( | 00,                                             |
| 055 | B1110 | 00,                                             |
| 056 | B111( | 00,                                             |
| 057 | B111( | 00,                                             |
| 058 | };    |                                                 |
| 059 |       |                                                 |
| 060 | byte  | MyChar4[8] = {                                  |
| 061 | B111  | 10,                                             |
| 062 | B111  | 10,                                             |
| 063 | B111  | 10,                                             |
| 064 | B111  | 10,                                             |
| 065 | B111  | 10,                                             |
| 066 | B111  | 10,                                             |
| 067 | B111  | 10,                                             |
| 068 | B111  | 10,                                             |
| 069 | };    |                                                 |
| 070 |       |                                                 |
| 071 | byte  | MyChar5[8] = {                                  |
| 072 | B111  | 11,                                             |
| 073 | B111  | 11,                                             |
| 074 | B111  | 11,                                             |
| 075 | B111  | 11,                                             |
| 076 | B111  | 11,                                             |
| 0// | B111  | 11,                                             |
| 0/8 | B111  | 11,                                             |
| 0/9 | B111. | 11,                                             |
| 080 | };    |                                                 |
| 180 |       |                                                 |
| 082 | int a | adc_AVG(byte channel)                           |
| 083 | {     | Likil kikil avadžani[žadin]                     |
| 084 |       | total= total - readings[index];                 |
| 085 | 1     | readings[index] = analogkead(channel);          |
| 086 |       | total= total + readings[index];                 |
| 087 |       | Index - Index + 1;                              |
| 000 | 8     | if (index ) = numDecidings)index = 0.           |
| 009 |       | <pre>iii (index /= numkeauings)index = 0;</pre> |
| 090 |       | average = total / numPosdings.                  |
| 091 | (     | return average / $1024.0 \pm 100.0$             |
| 092 | }     | 100.0,                                          |
| 000 |       |                                                 |

| 094                                |                                               |
|------------------------------------|-----------------------------------------------|
| 095                                | <pre>void draw_bargraph(byte percent)</pre>   |
| 096                                | {                                             |
| 097                                | byte i, cl, c2;                               |
| 098                                |                                               |
| 099                                | <pre>lcd.setCursor(0, 0);</pre>               |
| 100                                | <pre>lcd.print("Brightness: ");</pre>         |
| 101                                | <pre>lcd.print(percent);</pre>                |
| 102                                | <pre>lcd.print("% ");</pre>                   |
| 103                                |                                               |
| 104                                | <pre>lcd.setCursor(0, 1);</pre>               |
| 105                                |                                               |
| 106                                | percent = map(percent, 0, 100, 0, 80);        |
| 107                                |                                               |
| 108                                | c1 = percent / 5;                             |
| 109                                | c2 = percent % 5;                             |
| 110                                |                                               |
| 111                                | for(i = 0; i < c1; ++i)                       |
| 112                                | <pre>lcd.write(byte(5));</pre>                |
| 113                                |                                               |
| 114                                | <pre>lcd.write(c2);</pre>                     |
| 115                                |                                               |
| 116                                | for(i = 0; i < 16 - (c1 + (c2 ? 1 : 0)); ++i) |
| 117                                | <pre>lcd.write(byte(0));</pre>                |
| 118                                | }                                             |
| 119                                |                                               |
| 120                                | void setup()                                  |
| 121                                | {                                             |
| 122                                | analogWrite(9,200);                           |
| 123                                |                                               |
| 124                                | lcd.createChar(O, MyCharO);                   |
| 125                                | <pre>lcd.createChar(1, MyChar1);</pre>        |
| 126                                | <pre>lcd.createChar(2, MyChar2);</pre>        |
| 127                                | lcd.createChar(3, MyChar3);                   |
| 128                                | lcd.createChar(4, MyChar4);                   |
| 129                                | <pre>lcd.createChar(5, MyChar5);</pre>        |
| 130                                |                                               |
| 131                                | lcd.begin(16, 2);                             |
| 132                                | }                                             |
| 133                                |                                               |
| 134                                | void loop()                                   |
| 135                                | {                                             |
| 136                                | <pre>int raw_adc = adc_AVG(0);</pre>          |
| 137                                | draw_bargraph(100 - raw_adc);                 |
| 138                                | delay(20);                                    |
| THE R. P. LEWIS CO., LANSING MICH. |                                               |

Ko ste nastavili vezje in prenesli kodo na Arduino<sup>™</sup> ploščo, se bo izpisala vrednost blizu 100 % na LCD v svetlem okolju, in stolpec na stolpčnem diagramu bo skoraj povsem zapolnil spodnjo vrstico LCD.

Če sedaj skoraj popolnoma zatemnite fototranzistor, se bo vrednost zmanjšala na blizu 0. Natančneje si poglejte vezje. Fototranzisotr je priključen na 10 kΩ upornik na sprejemniku, ki je priključen na +5 V in na GND (ozemljitev) na oddajniku. Analogni vhod 0 Arduino<sup>™</sup>-PCB je priključen na presek med sprejemnikom in uporom. Če je sedaj fototranzistor izpostavljen svetlobi, bo postal prevoden. Padec napetosti med sprejemnikom in oddajnikom se bo zmanjšal. Ko je fototrazistor zatemnjen bo teklo zelo malo toka, fototrazistor se bo zaklenil in sprejemnik-oddajnik napetost se bo povečala. Sedaj merimo na območju skoraj celotnih 5 V.

Med dvema ekstremoma bo fototranzistor zelo dinamičen, odzval se bo tudi na majhne spremembe v svetlobi. Ker bo zaslon deloval obratno, zelo svetlo bi bila nizka vrednost in temno zelo visoka vrednost, moramo prilagoditi izmerjeno vrednost. Za to odštejemo izmerjeno vrednost od 100 %, da dobimo želen rezultat. Obrnemo analogno izmerjeno vrednost.

Če nočete da se stolpčni diagram neprenehoma spreminja, zaradi majhnih sprememb v svetlobi, ima funkcija stolpčni zaslon dodano povprečno obliko. Zgladi analogno izmerjeno vrednost in izračuna drseče povprečje, imenovano AVG za povprečje.

Trenutna izmerjena vrednost je zato dodana v Array v vsakem izvajanju glede na to, kako visoko vrednost ima števec. Neprekinjeno bo vračal povprečno vrednost. Število meritvenih serij za določitev povprečja je določeno s spremenljivko numReadings. Višja kot je vrednost vrednosti ki bodo povprečne, večja bo natančnost, vendar bo tudi dlje časa zaslon brez izpisa. Tukaj se lahko igrate z vrednostmi. Za najboljše so se izkazale vrednosti med 8 in 64. Na koncu AVG funkcije, je izračunana vhodna vrednost (0 do 1023) za vrednost v procentih za funkcijo izpisa stolpčnega diagrama.

Takšen fotometer je lahko programiran tudi za vklapljanje ali izklapljanje luči ali, kot prikazuje naslednji primer, za uporabo alarma.

## 15. Alarmni sistem

Fotometer lahko uporabite tudi kot alarmni sistem, ki se odzove že na majhne spremembe svetlobe. Na začetku programa za alarm je določena trenutna moč osvetlitve, ki bo uporabljena na analognem vhodu A0. Če se vrednost napetosti v neprekinjenih meritvah, poveča ali zmanjša, zaradi sprememb v svetlobi (na primer ker se mimo sprehodi oseba) in nato preseže ali pride pod določeno mejo, se sproži alarm.

Ker se bo svetloba spreminjala čez cel dan, mora biti nova referenčna vrednost (trenutna napetost fotometra) določena samodejno vsakih 10 sekund, da je uporabljena kot nova referenčna točka za neprekinjene meritve.

Zato primerjamo točno določene vrednosti svetlobe, ki so merjene na novo vsakih 10 sekund, z vrednostjo svetlobe v neprekinjenih meritvah. Samo določeno odstopanje bo povzročilo sprožitev alarma, kar je +/- neka vrednost odstopanja od trenutne osvetlitve.

| 001 | Schwelle = 25                                      |
|-----|----------------------------------------------------|
| 002 | if(analogRead(PHOTOTRANSITOR) > (value + Schwelle) |
|     | analogRead(PHOTOTRANSITOR) < (value - Schwelle))   |

Če je vrednost nad 2000, bo prebrana nova vrednost iz analognega vhoda A0. Vstavljen premor, ki vpliva na hitrost izvajanja programa, bo zvišala spremenljivko cnt za 1 vsakih 5 ms. To vodi do vrednosti 5 ms x 2000 = 10000 ms = 10 sekund.

| 001 | Schwelle = 25                                      |
|-----|----------------------------------------------------|
| 002 | if(analogRead(PHOTOTRANSITOR) > (value + Schwelle) |
|     | analogRead(PHOTOTRANSITOR) < (value – Schwelle))   |

Tukaj je nastavljena vrednost spremenljivke imenovane Treshold. Odgovorna je za občutljivost sprožilca in ne sme biti nastavljena previsoko ali prenizko, ker bo alarmni sistem reagiral zelo slabo ali pa bo sprožil preveč lažnih alarmov. Ocena neprekinjenih meritev, ki je posneta vsakih 5 ms se bo izvedla v programski vrstici.

Da to preizkusite potegnite roko čez fototranzistor na razdalji približno 50 cm v normalno osvetljeni sobi in alarm se bo sprožil. To lahko storite tudi zelo hitro. Detektor vas bo zaznal če zatemnitev preseže 5 ms.

Alarmni sistem lahko namestite v hladilnik in lahko dodate vrednost števca v alarmno sporočilo, da izmerite cikle odprtja hladilnika. V poskusu s hladilnikom boste videli da LCD spremeni svoj kontrast in bo tudi bolj neaktiven. Poskusite.

## Nalaganje

Uporabite enako nastavitev kot pri merilniku svetlobe!

|--|

| 001 | // LCD-Library einbinden                                |
|-----|---------------------------------------------------------|
| 002 | <pre>#include <liquidcrystal.h></liquidcrystal.h></pre> |
| 003 |                                                         |
| 004 | // LCD-Pins festlegen                                   |
| 005 | // RS, E, D4, D5, D6, D7                                |
| 006 | LiquidCrystal lcd(11, 10, 2, 3, 4, 5);                  |
| 007 |                                                         |
| 008 | #define Backlight 9                                     |
| 009 |                                                         |
| 010 | <pre>int PHOTOTRANSITOR = 0;</pre>                      |
| 011 | <pre>int cnt = 0;</pre>                                 |
| 012 | int value, Schwelle;                                    |
| 013 |                                                         |
| 014 | void setup()                                            |
| 015 | {                                                       |
| 016 | analogWrite(Backlight, 200);                            |
| 017 | lcd.begin(16, 2);                                       |
| 018 | <pre>lcd.setCursor(1, 0);</pre>                         |
| 019 | <pre>lcd.print("ALARMANLAGE!!!");</pre>                 |
| 020 | <pre>value = analogRead(PHOTOTRANSITOR);</pre>          |
| 021 | }                                                       |
| 022 |                                                         |
| 023 | void loop()                                             |
| 024 | {                                                       |
| 025 |                                                         |
| 026 | Schwelle = 25;                                          |

## 16. Digitalni voltmeter z zaslonom za stolpčni diagram in USB vmesnikom

S tem kar ste se naučili do sedaj lahko programirate digitalni voltmeter z analognim zaslonom za stolpčni diagram. Zaslon za stolpčni diagram je zelo uporaben za nastavitve. Natančneje lahko vidite kje se nahajata maksimum in minimum na analognem zaslonu, kot na digitalnem zaslonu s čistim numeričnim izpisom. Kot posebni dodatek, zagotovimo programu serijski izhod, ki pošlje vaše izmerjene podatke na računalnik preko USB

vmesnika. Tukaj uporabimo USB vmesnik,ki se že nahaja na Arduino™-UNO plošči in ga že uporabljate za programiranje.

Upornika R1 in R2 nista potrebna v tem poskusu in nista priložena učnemu paketu! Vendar bosta v nadaljevanju kljub temu razložena. Če ju potrebujete ju lahko dokupite v trgovini z elektroniko.

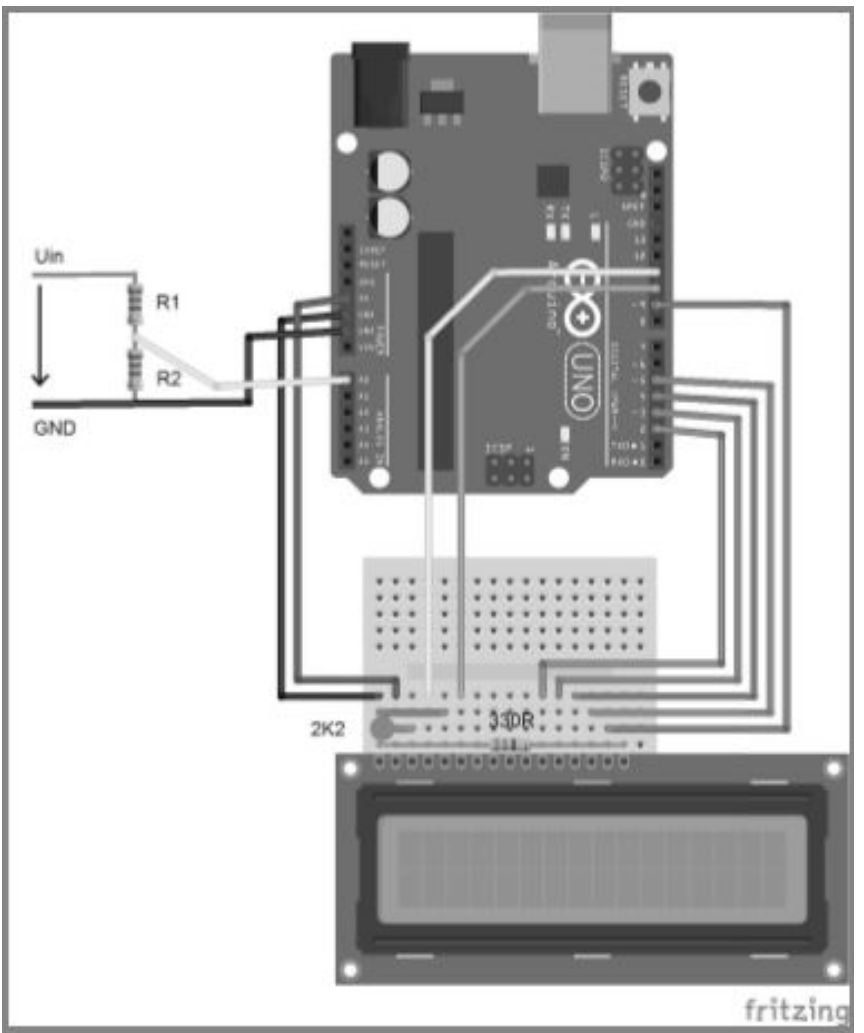

Sestavljanje digitalnega voltmetra.

Za zelo natančno izmero napetosti, med 0 in 5 V, lahko uporabite vezje in analogni izhod A0 brez uporabe upornikov R1/R2. Vendar zagotovite da ne priključite višje napetosti na povezavo, saj lahko s tem poškodujete Arduino<sup>™</sup> ploščo. Zelo natančno lahko izmerite napetost ene izmed dveh Mignon celic (AA) ali mikro celic (AAA) z uporabo vezja. Primer je zelo podoben tistemu z fotometerom z nekaterimi manjšimi razlikami. Tokrat uporabimo tudi serijski vmesnik (UART = univerzalni asinhroni sprejemnik oddajnik) na Arduino<sup>™</sup> mikrokrmilniku. Izmerjeni podatki so poslani preko serijskega vmesnika na mikrokrmilnik (UART) na pretvornik UART v USB na Arduino<sup>™</sup>-PCD, ki pošlje podatke na računalnik. Serijski povezavi D0/RX in D1/TX sta trdno povezani na pretvornik in ni potrebe po dodatnem ožičenju. Na strani računalnika se naredi navidezni vhod, ko namestite Arduino<sup>™</sup>-PCD. To se že uporablja za programiranje. Sedaj ga lahko uporabimo za prenos podatkov na računalnik. Zato moramo sprožiti UART vmesnik v programu. Ta je nastavljen z Serial.begin(). Parameter 19200 med oklepaji predstavlja hitrost prenosa. Sprožitev mora biti izvedena samo enkrat na začetku programa v funkciji Setup().

# 001 Serial.begin(19200)

Baud je enota za hitrost prenosa v telekomunikacijski tehnologiji. 19200 Baud pomeni, da bo prenesenih 192000 simbolov na sekundo. Znak za hitrost lahko vsebuje različno število bitov glede na kodiranje in mora biti nastavljeno enako na oddajniku in sprejemniku da je prenos dovoljen.

Sledeče vrstice so sedaj uporabljene za pošiljanje merjenih vrednosti ADC (0 do 1013) neposredno na računalnik brez predhodne pretvorbe. Pretvorba v Volte se zgodi v računalniškem programu, ker moramo poslati samo dva posamezna bajta na računalnik, ki jih program veliko lažje oceni kot pa niz (ASCII znakovni niz).

Sedaj bo spomin UART vmesnika izpraznjen z ukazom flush.

## 001 Serial.flush()

Tako bomo razstavili analogno izmerjene vrednosti, ki imajo razpon med 0 in 102, v visoke in nizke bajte. Visok bajt dobite tako, da delite izmerjeno vrednost z 256.

001 highbyte = adc\_raw / 256

Nizki bajt dobimo z modulo (iskanjem ostanka) operacijo 256.

001 lowbyte = adc\_raw % 256

Nato pošljemo na računalnik najprej visoke in nato nizke bajte.

001 Serial.write(highbyte) 002 Serial.write(lowbyte)

Za preverjanje če so bile poslane prave vrednosti, lahko preverimo vsoto na koncu prenosa, ki bi naj bila točna številka in XOR formacija tega, kot tudi dva bajta.

```
001 crc = 170^highbyte^lowbyte
002 Serial.write(crc)
```

#### Informacije

Program deluje tudi brez računalniškega programa in je lahko uporabljen kot samostojen voltmeter.

```
Primer kode: VOLTMETER
```

001 // LCD-Library einbinden 002 #include <LiquidCrystal.h> 003 004 // LCD-Pins festlegen 005 // RS. E. D4. D5. D6. D7 006 LiquidCrystal lcd(11, 10, 2, 3, 4, 5); 007 008 #define LCD\_LENGHT 16.0 009 #define ADC CHANNEL 0 010 011 const int numReadings - 20; 012 unsigned int readings[numReadings]; 013 int index = 0; 014 unsigned int total = 0; 015 016 byte MyChar0[8] = { 017 B00000. 018 B00000. 019 B00000, 020 B00000. 021 B00000. 022 B00000. 023 B00000. 024 B00000. 025 1: 026 027 byte MyChar1[8] - 1 028 B10000. 029 B10000. 030 B10000. 031 B10000. 032 B10000. 033 B10000. 034 B10000. 035 B10000. 036 1: 037 038 byte MyChar2[8] = { 039 B11000. 040 B11000. 041 B11000. 042 B11000. 043 B11000. 044 B11000.

| 045 | B11000,                                           |
|-----|---------------------------------------------------|
| 046 | 811000,                                           |
| 047 | 1:                                                |
| 048 |                                                   |
| 049 | byte MyChar3[8] - I                               |
| 050 | 811100,                                           |
| 051 | B11100,                                           |
| 052 | B11100.                                           |
| 053 | B11100.                                           |
| 054 | B11100,                                           |
| 055 | 811100,                                           |
| 056 | B11100,                                           |
| 057 | 811100,                                           |
| 058 | );                                                |
| 059 |                                                   |
| 060 | byte MyChar4[8] = (                               |
| 061 | B11110,                                           |
| 062 | 811110,                                           |
| 063 | 811110,                                           |
| 064 | 811110,                                           |
| 065 | 811110,                                           |
| 066 | 811110,                                           |
| 067 | B11110.                                           |
| 068 | B11110.                                           |
| 069 | ];                                                |
| 070 |                                                   |
| 0/1 | byte MyChar5[8] - {                               |
| 072 | B11111,                                           |
| 0/3 | B11111,                                           |
| 074 | B11111.                                           |
| 075 | B11111,                                           |
| 076 | BIIIII,                                           |
| 077 | BIIIII,                                           |
| 078 | B11111,<br>011111                                 |
| 079 | B11111,                                           |
| 080 | 1;                                                |
| 001 | int ada AVC(buta abannal)                         |
| 082 | Inc. auc_Avecoyce channels                        |
| 003 | total total - readings[index].                    |
| 004 | readings[index] = analogDead(channel).            |
| 005 | total total + readings[index].                    |
| 000 | index = index + 1.                                |
| 000 | if (index $\rightarrow$ numBeadings)index $= 0$ . |
| 000 | roturn total / numPoadings;                       |
| 009 | i ecuri cocar / numeeurings,                      |

```
091
092 void draw_bargraph(byte percent)
093 [
094
      byte i, c1, c2;
095
096
      lcd.setCursor(0, 1);
097
098
      percent = map(percent, 0, 100, 0, 80);
099
100
      c1 = percent / 5:
101
      c2 - percent % 5:
102
103
     for(i = 0; i < c1; ++i)
104
      lcd.write(byte(5));
105
106
    lcd.write(c2);
107
108
      for(i = 0; i < 16 - (c1 + (c2 ? 1 : 0)); ++i)
109
      lcd.write(byte(0));
110 }
111
112 void setup()
113 (
114
        analogWrite(9, 200);
115
116
        lcd.createChar(0, MyChar0);
117
        lcd.createChar(1, MyChar1);
        lcd.createChar(2, MyChar2);
118
119
        lcd.createChar(3, MyChar3);
120
        lcd.createChar(4, MyChar4);
121
        lcd.createChar(5, MyChar5);
122
        lcd.begin(16, 2);
123
124
        Serial.begin(19200);
125 1
126
127 void loop()
128 (
129
        double percent;
130
        float voltage:
131
        byte highbyte, lowbyte, crc;
132
        int adc_raw - adc_AVG(ADC_CHANNEL);
133
134
        voltage = (5.0 / 1024.0) * adc_raw;
135
136
        lcd.setCursor(0, 0);
```

| 137 | lcd.print(voltage, 2);           |
|-----|----------------------------------|
| 138 | <pre>lcd.print(" V ");</pre>     |
| 139 |                                  |
| 140 | percent - voltage / 5.0 * 100.0; |
| 141 | draw_bargraph(percent);          |
| 142 |                                  |
| 143 | Serial.flush();                  |
| 144 | highbyte=adc_raw/256;            |
| 145 | lowbyte=adc_raw%256;             |
| 146 | Serial.write(highbyte);          |
| 147 | Serial.write(lowbyte);           |
| 148 | crc-170^highbyte^lowbyte;        |
| 149 | Serial.write(crc);               |
| 150 |                                  |
| 151 | delay(20);                       |
| 152 | ]                                |

| Comport |     |         |            |
|---------|-----|---------|------------|
| COM20   |     | Correct | Disconnect |
|         |     |         |            |
| 1       | 2 - | 7/      | V          |
| _       | ,,, | -+      | v          |

VB.NET program v delovanju.

Da zaženete računalniški program, morate zagnati EXE datoteko v mapi ...\VOLTMETER\vb.net\bin\Release. Nato izberete Comport (vhod), ki je enak tistemu, ki ste ga že nastavili v Arduino<sup>™</sup>-IDE za prenos programa. Če kliknete Connect, bo prikazana napetost v računalniškem programu.

VB.NET program je priložen kot izvorna koda in je lahko uporabljen kot osnova za vaše poskuse. Zato si morate naložiti brezplačen Visual-Basic-Express-Version podjetja Microsoft. Najdete ga na <u>https://www.visualstudio.com/downloads/download-visual-studio-vs</u>. Ko odprete program z Visual Basic, boste videli izvorno kodo in oblikovalca. Oblikovalec izpiše vizualne nadzorne elemente kot so tipke, tekstovna polja itd. Sedaj si poglejte izvorno kodo programa Voltmeter s preklopom na pogled za izvorno kodo.

```
001 Imports System.IO.Ports.SerialPort
002 Imports System.Text.Encoding
```

Najprej bomo uvozili funkcije potrebne za serijski vmesnik in kodiranje. Brez uvoza Encoding knjižnice ne bo mogoča ocena vrednosti ki presegajo 128, ker ne moremo preklopiti vmesnika na UTF-8 format. Izmerjeni rezultati bodo napačni.

```
001 Dim input_data(10) As Byte
```

input\_data(10) je uporabljena za nastavitev Arraya ki lahko vzame do 10 bajtov. Prejeti bajti iz serijskega vmesnika bodo vpisani kasneje.

```
001 Private Sub Form1_Load(ByVal sender As System.Object.
ByVal e As System.EventArgs) Handles MyBase.Load
```

V funkciji Form1\_load() bodo poiskani trenutni računalniški vhodi (Comport). Zapisani so v posebnem seznamu. Funkcija Form1\_Load() bo samodejno klicana ob zagonu program, podobno kot Setup() funkcija v Arduino<sup>™</sup> programu.

001 Private Sub Button\_Connect\_Click(ByVal sender As System. Object, ByVal e As System.EventArgs) Handles Button\_Connect.Click

V funkciji Button\_Connect\_Click() lahko nastavite in odprete serijske vmesnike istočasno. Ta funkcija je klicana ko pritisnete tipko Connect.

```
001 SerialPort1.PortName = ComboBox_Comport.Text
002 SerialPort1.BaudRate = 19200
003 SerialPort1.Encoding = System.Text.Encoding.UTF8
004 SerialPort1.Open()
```

Tukaj določimo Comport, Baud hitrost in Encoding (kodiranje) ter odpremo vmesnik z SerialPort1.Open(), ki bo pripravljen za prenos in prejemanje.

```
001 Private Sub Button_Disconnect_Click(ByVal sender As
System.Object, ByVal e As System.EventArgs) Handles
Button_Disconnect.Click
```

Funkcija Button\_Disconnect\_Click() zapre vmesnik. Sedaj je na voljo tudi drugim programom, kot je Arduino<sup>™</sup>-IDE. Če želite prenesti spremembe v programu ali druge programe na Arduino<sup>™</sup> ploščo, morate prekiniti program ali klikniti Disconnect, da znova sprostite vmesnik.

| 001 | Private | Sub  | SerialPort1_DataReceived(sender As Object            |
|-----|---------|------|------------------------------------------------------|
|     | , е     | As S | System.IO.Ports.SerialDataReceivedEventArgs)         |
|     | Hand    | dles | SerialPort1.DataReceived                             |
| 002 |         |      |                                                      |
| 003 |         | Dim  | cnt As Byte                                          |
| 004 |         | Dim  | in_bytes As Byte                                     |
| 005 |         | Dim  | HighByte As Byte                                     |
| 006 |         | Dim  | LowByte As Byte                                      |
| 007 |         | Dim  | crc As Byte                                          |
| 008 |         | Dim  | crc_ok As Byte                                       |
| 009 |         | Dim  | data_Word As Integer                                 |
| 010 |         | Dim  | voltage As Single                                    |
| 011 |         |      |                                                      |
| 012 |         | Try  |                                                      |
| 013 |         |      |                                                      |
| 014 |         |      | ' Hier werden die Daten empfangen                    |
| 015 |         |      | If SerialPort1.IsOpen Then                           |
| 016 |         |      |                                                      |
| 017 |         |      | Control.CheckForIllegalCrossThreadCalls              |
|     |         |      | = False                                              |
| 018 |         |      |                                                      |
| 019 |         |      | ' wie viele Bytes sind im Puffer                     |
| 020 |         |      | in_bytes = SerialPort1.BytesToRead                   |
| 021 |         |      |                                                      |
| 022 |         |      | ' Alle Bytes holen                                   |
| 023 |         |      | For cnt - 1 To (in_bytes)                            |
| 024 |         |      | input_data(cnt) - SerialPort1.ReadByte               |
| 025 |         |      | Next                                                 |
| 026 |         |      |                                                      |
| 027 |         |      | ' Puffer leeren                                      |
| 028 |         |      | SerialPort1.DiscardInBuffer()                        |
| 029 |         |      |                                                      |
| 030 |         |      | HighByte = input_data(1)                             |
| 031 |         |      | LowByte - input_data(2)                              |
| 032 |         |      | crc = input_data(3)                                  |
| 033 |         |      |                                                      |
| 034 |         |      | ' Checksumme                                         |
| 035 |         |      | <pre>crc_ok = 170 Xor input_data(1) Xor input_</pre> |

|     | data(2)                                             |
|-----|-----------------------------------------------------|
| 036 |                                                     |
| 037 | If crc = crc_ok Then                                |
| 038 |                                                     |
| 039 | ' High und Low Byte wieder                          |
|     | zusammensetzen                                      |
| 040 | <pre>data_Word = ((HighByte * 256) + LowByte)</pre> |
| 041 | voltage = data_Word * (5.0 / 1024.0)                |
| 042 |                                                     |
| 043 | ' RAW Wert umrechen und als Spannung<br>Anzeigen    |
| 044 | Label1.Text - Format(voltage, "0.00 V")             |
| 045 |                                                     |
| 046 | End If                                              |
| 047 |                                                     |
| 048 | End If                                              |
| 049 |                                                     |
| 050 | Catch ex As Exception                               |
| 051 | End Iry                                             |
| 052 |                                                     |
| 053 | End Sub                                             |
|     |                                                     |

V funkciji SerialPort1\_DataReceived() bo sedaj sledil najbolj zanimiv del programa VB.NET. Ta funkcija bo klicana vsakič ko bodo prejeti podatki serijskega vmesnika. Tukaj preberemo bajte ki jih pošlje program Arduino<sup>™</sup> in jih takoj procesira. Pred branjem in procesiranjem vedno preverimo ali je povezava najprej odprta in nato preverimo koliko bajtov je na voljo v sprejemnem spominu. Nato preberemo bajte v input\_data() in jim določimo prejete vrednosti spremenljivkam HighByte, LowByte in crc. Na koncu preverimo, če se izračunana in prejeta vsota ujemata, da ni prišlo do napake med prenosom. Sedaj izračunamo vrednost izmerjenih meritev. Da dobimo določeno obliko uporabimo funkcijo Format() v VB.NET in izpišemo urejeno vrednost v Label1.

## 16.1 Razširitev merilnega območja

Če želite meriti višje napetosti, potrebujete prenapetostni delivec, sestavljen iz upornika R1 in R2. Lahko ju uporabite za razširitev območja vhodne napetosti po želji. Vendar se bo ločljivost zmanjšala z večjim merilnim območjem.

V našem primeru, ki je namenjen za vhodno napetost 5 V, je ločljivost 0,00488 V ali 4,88 mV na pretvorbeni korak. Digitalna vrednost analognega vhoda lahko razreši 1024 korakov,ker ima digitalno ločljivost 10 bitov.

Koraki pretvorbe (koraki):  $1024 = 2^{10}$ Ločljivost na število = U<sub>ADC</sub>/koraki 5 V / 1024 = 0,00488 V = 4,88 mV

Če bi dvignili vhodno napetost razpona na 30 V, bi se ločljivost zmanjšala za petkrat ((30 V - 5 V) / 5 V = 5). Delali bi z ločljivostjo 0,0244 V = 24,4 mV.

Sedaj lahko določimo delivec napetosti za območje delovanja do 30 V. Kot že vemo hočemo razširiti vhodno območje iz 5 V na 30 V, kar ustreza faktorju 5. Vhodni signal za merjenje napetosti ne sme imeti prenizkih Ohmov in mora biti vsaj 100 k $\Omega$ . Sodobni voltmetri imajo, za primerjavo, vhodno upornost 10 M $\Omega$ , da dajo kar najmanj obremenitve na vir napetosti in da se izognejo napačnim rezultatom meritev.

Da bo vhodna upornost približno 100 k $\Omega$  določimo upornik R1 pri 100 k $\Omega$ . V serijskem vezju je razmerje napetosti enako razmerju upornikov med seboj. Upornik R2 mora biti le 1/5 tako veliko kot je upornik R1. Vzamemo 100 k $\Omega$ /5 in dobimo vrednost 20 k $\Omega$  za R2.

Sedaj določimo tok ki teče v vezju. V serijskem vezju je tok skozi upornik enak in napetosti bodo deljene. Tok skozi upornika je izračun sledeče:

 $I = U / R_{Total} \\ 30 \ V / 120 \ k\Omega = 0,25 \ mA$ 

Sledeč padec napetosti bo na R2: U = R2 x I 20 k $\Omega$  x 0,25 mA = 5 V

Pri uporabljeni napetosti 15 V bo vrednost ADC: 15 V / 120 k $\Omega$  = 0,125 mA 20 k $\Omega$  x 0,125 mA = 2,5 V

Izračunajmo izgubo moči skozi upornik pri maksimalni napetosti: P = U x I 30 V x 0,25 mA = 7.5 mW

Sedaj lahko izračunate vaš delivec napetosti in prilagodite merjeno vrednost v programu z pomnožitvijo z vašim faktorjem delivca napetosti. Meritvena napaka je lahko določena s poskušanjem z natančnim voltmetrom in je lahko nato vključena v izračun faktorja za pomnožitev. Opazujte vrednost upornika E-serije in ne poskusite vključiti matematično določenih vrednosti v vezju z uporabo E-serije ali zamenjave upornikov v seriji ali vzporedno, da bi dobili natančno izmerjeno vrednost.

Ta izračun ne upošteva vhodne upornosti ADC. V Arduino™-UNO ATmega328 znaša približno 100 kΩ.

Zato ne smete iti višje kot 100 k $\Omega$  z delivcem vhodne napetosti da dobite uporabne merilne rezultate. Za bolj natančne rezultate lahko naredite izračun za obremenjen delivec napetosti in vključite upor ADC in R2.

Upoštevajte tudi da se toleranca sešteva v serijskih vezjih. Če uporabljate upornik s 5 % toleranco za prikazano vezje, je skupna toleranca že 10 %.

Vrednosti E12-serije so se izkazale kot najboljše. Na voljo so v vsaki elektronski trgovini in so del standardne serije. Ko izdelujete merilnike morate paziti da je toleranca komponent čim nižja za natančnejšo meritev.

## Nasvet

Sledeča povezava vas bo usmerila na spletno orodje za izračun delivcev napetosti: <u>http://www.peacesoftware.de/einigewerte/spannungsteiler.html</u>

## 17. Temperaturni zaslon v stopinjah Celzija in Fahrenheit

Ta poskus prikazuje kako lahko uporabite stroškovno učinkovit temperaturni upor kot NTC (negativni temperaturni koeficient termistor) ki je tukaj uporabljen za programiranje preprostega LCD termometra.

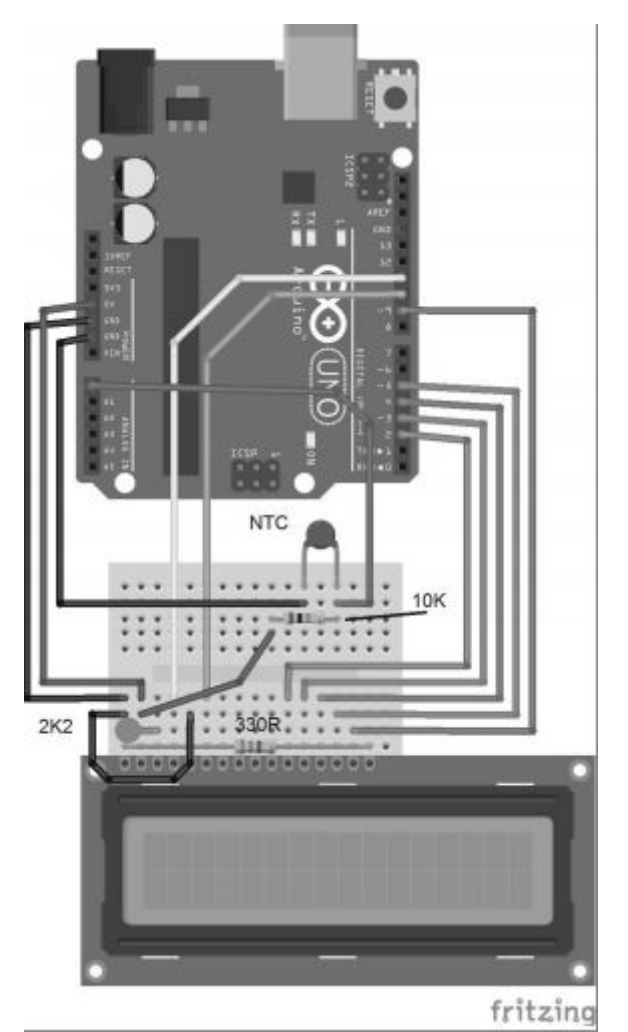

Sestavljanje NTC-LCD termometra. Povezava je podobna kot pri fotometru z razliko, da je namesto fotranzistorja uporabljen NTC.

NTC je upor ki spreminja svoj upor glede na temperaturo. NTC se imenuje vroč prevodnik. To pomeni, da se njegova upornost zmanjša, ko se temperatura poveča.

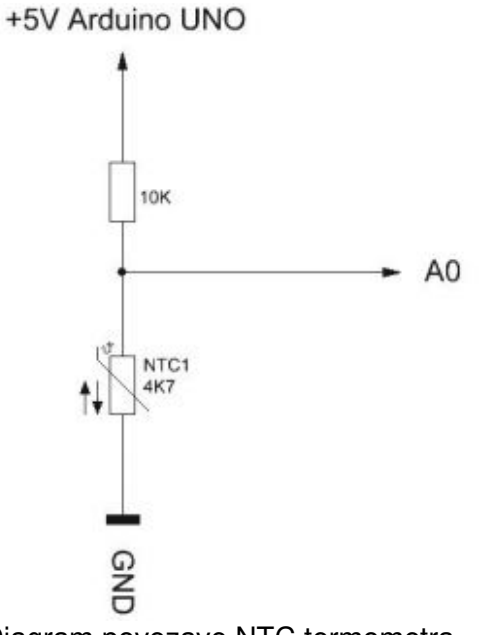

Diagram povezave NTC termometra.

Diagram vezja prikazuje to nastavitev podrobneje. To je še ena spremenljivka delilnika napetosti, ki sestoji iz 10 k $\Omega$  fiksnega upora in spremenljivega NTC-upora. Ko temperatura pade, se upornost NTC povečuje in tako tudi napetost na analognem vhodu A0.

#### Primer kode: LCD THERMO

| 001 | // LCD-Library einbinden                                |
|-----|---------------------------------------------------------|
| 002 | <pre>#include <liquidcrystal.h></liquidcrystal.h></pre> |
| 003 |                                                         |
| 004 | // LCD-Pins festlegen                                   |
| 005 | // RS, E, D4, D5, D6, D7                                |
| 006 | LiquidCrystal 1cd(11, 10, 2, 3, 4, 5);                  |
| 007 |                                                         |
| 800 | #define Backlight 9                                     |
| 009 | #define ADC_NTC 0                                       |
| 010 |                                                         |
| 011 | float temp_celsius, temp_fahrenheit;                    |
| 012 | Int ADC_raw;                                            |
| 013 |                                                         |
| 014 | float Grad_to_Fahrenheit(float grad)                    |
| 015 | 1                                                       |
| 016 | return (9.0 / 5.0) * grad + 32;                         |
| 017 | 1                                                       |
| 018 |                                                         |
| 019 | void setup()                                            |
| 020 |                                                         |
| 021 | analogWrite(Backlight, 200);                            |
| 022 | lcd.begin(16, 2);                                       |
| 023 | <pre>lcd.setCursor(0, 0);</pre>                         |
| 024 | <pre>lcd.print("THERMO - ARDUINO");</pre>               |
| 025 | Serial.begin(9600);                                     |
| 026 | delay(2000):                                            |
| 027 | (cu.clear();                                            |
| 028 | 1                                                       |
| 029 |                                                         |
| 030 | vold 100p()                                             |

```
031 (
032
        ADC_raw = analogRead(ADC_NTC):
033
        temp_celsius = (580.0 - ADC_raw) / 10:
        temp_fahrenheit = Grad_to_Fahrenheit(temp_celsius);
034
035
036
        lcd.setCursor(0, 0):
037
        lcd.print(temp_celsius, 1):
038
        lcd.write(223):
039
        lcd.print("C "):
040
041
        lcd.setCursor(0, 1);
042
        lcd.print(temp_fahrenheit, 1);
043
        lcd.write(223):
044
        lcd.print("F "):
045
046
        Serial.print("Temperatur = "):
047
        Serial.print(temp_celsius):
048
        Serial.print(" °C"):
049
050
        Serial.print(" | "):
051
        Serial.print(temp_fahrenheit);
052
        Serial.println(" °F"):
053
054
        delay(1000);
055 1
```

Krivulja upornosti NTC ni ravno linearna in zato jo je potrebno prilagoditi z izračunom.

001 temp\_celsius = (580.0 - ADC\_raw) / 10

Če želite prejeti prikaz, ne le v stopinjah Celzija, se bo vrednost pretvorila v stopinje Fahrenheita in prikazala na zaslonu.

```
001 float Grad_to_Fahrenheit(float grad)
002 |
003 return (9.0 / 5.0) * grad + 32:
004 )
```

Kot lahko vidite, lahko zapišemo izračune naenkrat po ukazu return in ni potrebno, da najprej predate spremenljivko. Ta funkcija izračuna vrednost v stopinjah Fahrenheit, kot se uporablja v ameriškem sistemu, ki pa temelji na stopinjah Celzija.

|            |   |       |      |   |       |            | Send |   |
|------------|---|-------|------|---|-------|------------|------|---|
| Temperatur | - | 25.40 | Grad | 1 | 77.72 | Fahrenheit |      |   |
| Temperatur | - | 24.50 | Grad | 1 | 76.10 | Fahrenheit |      | 1 |
| Temperatur | = | 24.50 | Grad | 1 | 76.10 | Fahrenheit |      |   |
| Temperatur | - | 24.50 | Grad | 1 | 76.10 | Fahrenheit |      |   |
| Temperatur | - | 25.30 | Grad | 1 | 77.54 | Fahrenheit |      | H |
| Temperatur | - | 24.50 | Grad | 1 | 76.10 | Fahrenheit |      |   |
| Temperatur | - | 24.60 | Grad | 1 | 76.28 | Fahrenheit |      |   |
| Temperatur | - | 24.60 | Grad | 1 | 76.28 | Fahrenheit |      |   |
| Temperatur | - | 25.30 | Grad | 1 | 77.54 | Fahrenheit |      | ۲ |
| Temperatur | - | 24.60 | Grad | 1 | 76.28 | Fahrenheit |      |   |
| Temperatur | - | 24.50 | Grad | 1 | 76.10 | Fahrenheit |      |   |

V tem programu je tudi uporabljen serijski vmesnik in enaka vrednost je prikazana na LCD in dodatno preko ASCII niza preko UART vmesnika.

Pri odpiranju notranjega terminalskega programa Arduino ™ in nastavitvi lastnega vmesnika za 9600 Baud, boste prejeli izmerjeno vrednosti v golo besedilo v terminalski program.

#### 18. Ploter za temperaturo z USB vmesnikom

Razširimo termometer z VB.NET-programom in spremenimo programsko kodo, tako da se bo golo besedilo prikazano kot predhodnik programa nadomeščen le s pošiljanjem temperaturne vrednosti na računalnik. Vezje ostaja enako, vendar se program spremeni, kot sledi:

| 001 | Serial.flush()           |  |
|-----|--------------------------|--|
| 002 | highbyte=ADC_raw/256     |  |
| 003 | lowbyte=ADC_raw%256      |  |
| 004 | Serial.write(highbyte)   |  |
| 005 | Serial.write(lowbyte)    |  |
| 006 | crc=170^highbyte^lowbyte |  |
| 007 | Serial.write(crc)        |  |

Kot lahko vidite, smo prenesli vrednost temperature, kot so izmerjene vrednosti napetosti v digitalnem USB voltmetru. Tu lahko najdete celoten program na priloženem CD-ju. To se imenuje »TEMP\_PLOT«. Programske kode ni potrebno našteti preko tega, saj ustreza predhodnemu programu.

Vendar so se nekatere stvari spremenile v VB.NET programu. Ta se je razširil z grafično močjo. Za to je bila programirana kontrola elementa z imenom »AutoRedraw«, ki riše neprekinjeno črto v X in Y smeri, odvisno od vhodne spremenljivke in služi kot temperaturni ploter. Ta program je priložen kot izvorna koda in se lahko uporablja za lastne poizkuse. Podroben opis funkcij za risanje pa bi presegel obseg tega učnega paketa. Uporabite lahko sorodne spletne strani, kot na primer <u>www.vb-paradise.de</u> in VB.NET priročnike, če želite izvedeti več o VB.NET programiranju.

| Plotter         |          |            | . 🖃 🗴 |
|-----------------|----------|------------|-------|
| Schnittstelle   |          |            |       |
| COM20 *         | Connect  | Disconnect |       |
|                 |          |            |       |
| - Temperatur: 2 | 5,1 °C — |            |       |
|                 |          |            |       |
|                 |          |            |       |
| ++/-            |          |            | <br>_ |
|                 |          |            |       |
|                 |          |            |       |
|                 |          |            |       |
|                 |          |            |       |

Temperaturni ploter v uporabi.

## 19. Ura Websynchronous

V tem učnem paketu smo že programirali uro. Ker to ni zelo natančna ura in ima zelo veliko odstopanje v okviru obratovalnega časa, bomo sedaj programirali uro Websynchronous, s poznavanjem serijskega prenosa podatkov med računalnikom in Arduino <sup>™</sup>. To je Websynchronous, ker je Windows čas kot privzeto samodejno usklajen s spletnim časovnim strežnikom v ozadju. V tem VB.NET programu bomo sedaj poslali čas računalnika na Arduino <sup>™</sup> in ga oddajali na LCD. VB.NET program je priložen kot izvršljiva EXE datoteka in kot izvorna koda.

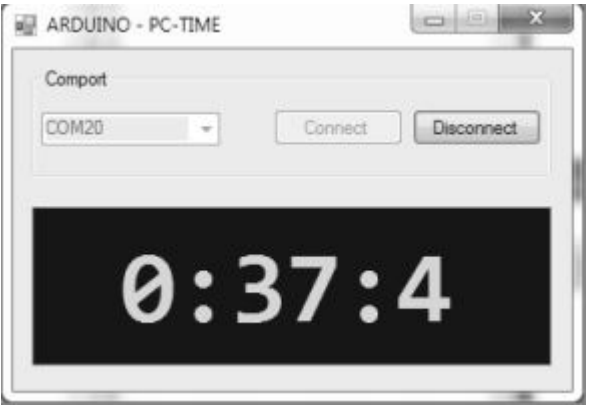

Računalnik pošlje čas na Arduino™ ploščo.

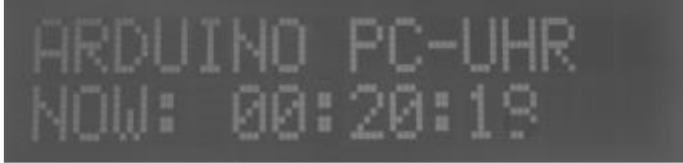

Arduino<sup>™</sup> z natančnejšim prikazom časa.

## Nalaganje

Poskus zahteva osnovno pisanje LCD, ki ste ga nastavili v testu funkcije.

| Prin            | ner kode: PC cas                                        |
|-----------------|---------------------------------------------------------|
| 001             | // LCD-Library einbinden                                |
| 002             | <pre>#include <liquidcrystal.h></liquidcrystal.h></pre> |
| 003             |                                                         |
| 004             | // LCD-Pins festlegen                                   |
| 005             | // RS, E, D4, D5, D6, D7                                |
| 006             | LiquidCrystal lcd(11, 10, 2, 3, 4, 5);                  |
| 007             |                                                         |
| 008             | #define Backlight 9                                     |
| 009             |                                                         |
| 010             | byte Stunde, Minute, Sekunde;                           |
| 011             |                                                         |
| 012             | void setup()                                            |
| 013             | 1                                                       |
| 014             | Serial.begin(9600):                                     |
| 015             |                                                         |
| 016             | analogWrite(Backlight, 200);                            |
| 017             |                                                         |
| 018             | lcd.begin(16, 2);                                       |
| 019             | <pre>lcd.clear():</pre>                                 |
| 020             | <pre>lcd.setCursor(0, 0);</pre>                         |
| 021             | <pre>lcd.print("ARDUINO PC-UHR");</pre>                 |
| 022             |                                                         |
| 023             | Stunde = 0;                                             |
| 024             | Minute = 0:                                             |
| 025             | Sekunde = 0;                                            |
| 026             | 1                                                       |
| 027             |                                                         |
| 028             | void loop()                                             |
| 029             | 1                                                       |
| 030             |                                                         |
| 031             | if(Serial.available()>3)                                |
| 032             | 1                                                       |
| 033             | <pre>Stunde = Serial.read():</pre>                      |
| 034             | Minute = Serial.read():                                 |
| 035             | Sekunde = Serial.read():                                |
| 036             |                                                         |
| 037             | <pre>lcd.setCursor(0, 1):</pre>                         |
| 038             | <pre>lcd.print("NOW: "):</pre>                          |
| 039             |                                                         |
| 040             | if(Stunde < 24)                                         |
| 041             | 1                                                       |
| 042             | if(Stunde < 10) lcd.print("0"):                         |
| 043             | lcd.print(Stunde):                                      |
| 044             | <pre>lcd.print(":"):</pre>                              |
| 045             |                                                         |
| 046             | if(Minute < 60)                                         |
| 047             |                                                         |
| 048             | if(Minute < 10) lcd.print("0").                         |
| 049             | lcd.print(Minute):                                      |
| 050             | lcd.print(":"):                                         |
| 051             | 1                                                       |
| the loss of the |                                                         |

Osnovna struktura programa ustreza točnemu času (RTC - Real Time Clock), ki smo se ga že naučili na začetku učnega paketa.

Tokrat nismo prejeli nobenih podatkov v VB.NET programu, ampak poslane podatke iz računalnika na Arduino <sup>™</sup>. Podatki ustrezajo uram, minutam in sekundam v obliki bajtov. Beremo jih z Arduino <sup>™</sup>, ko je Serial.available () večji od tri. To je značilno da so trije bajti v teku v sprejemnem vmesnem pomnilniku. Uporabljamo Serial.read () za sistematično branje v treh bajtih ki prihajajo in jih dodelijo Arduinu <sup>™</sup> spremenljivke za ure, minute in sekunde. Tako je na strani Arduino <sup>™</sup>. Poglejmo si funkcijo prenosa v programu VB.NET. Za to smo uporabili časovnik nastavljen na 500 ms.

| 001 | Priva | ite | Sub  | Timer1_Tick(sender As System.Object. e As<br>System.EventArgs) Handles Timer1.Tick |
|-----|-------|-----|------|------------------------------------------------------------------------------------|
| 002 |       |     |      |                                                                                    |
| 003 |       |     | If S | SerialPort1.IsOpen Then                                                            |
| 004 |       |     |      |                                                                                    |
| 005 |       |     |      | SerialPort1.Write(Chr(Now.Hour) & Chr(Now.                                         |
| 4   |       |     |      | Minute) & Chr(Now.Second))                                                         |
| 006 |       |     |      | Labell.Text = Now.Hour & ":" & Now.Minute &                                        |
| j.  |       |     |      | ":" & Now.Second                                                                   |
| 007 |       |     |      |                                                                                    |
| 008 |       |     | End  | If                                                                                 |
| 009 | End S | Sub |      |                                                                                    |

Časovnik lahko nastavite tudi na 1000 ms. Možno je tudi, da bo drugi izhod poskočil na LCD ker se podatki prekrivajo. Bolje je, da nastavite čas posodabljanja malo hitreje ali pa samo do polovice, da bi prikaz bil videti bolj tekoče.

V funkciji VB.NET-timer se preverjanje opravi pred dejanskim prikazom za varnostne namene, da se ugotovi ali se serijska povezava odpre. Če se to zgodi bo uporabljen SerialPort1.Write () za prenos časovnih podatkov. Za to smo uporabili funkcijo Now ().Vsebuje čas in datum in se lahko naroči s parametri uro, minuto in sekundo, za prikaz samo želenih mest. Za pretvorbo vrednosti za prenos bajtov bo vsaka vrednost, ki se pretvori z Char(), en bajt.

Naša PC ura sedaj kaže točen čas na LCD.

## 20. Dodatek

#### 20. 1 Merske enote za elektriko

Razlikujemo med napetostjo, tokom, uporom in enotami, v katerih so izmerjene vrednosti (npr. Volt ali Amper). Vsaka merska enota ima kratico, ki jo uporabljamo v enačbah. Kratice omogočajo kratek in dobro strukturiran zapis.

Namesto toka, ki je 1 Amper pišemo samo I = 1 A.

Te kratice so uporabljene v vseh enačbah v tem priročniku.

| Vrednost        | Kratica    | Enota           | Kratica        |
|-----------------|------------|-----------------|----------------|
| Napetost        | U          | Volt            | V              |
| Tok             | 1          | Amper           | А              |
| Upor            | R          | Ohm             | Ω              |
| Moč             | р          | Watt            | W              |
| Frekvenca       | f          | Hertz           | Hz             |
| Čas             | t          | sekunda         | S              |
| Valovna dolžina | Λ (Lambda) | meter           | m              |
| Induktivnost    | L          | Henry           | Н              |
| Kapaciteta      | С          | Farad           | F              |
| Ploščina        | Α          | kvadratni meter | m <sup>2</sup> |

# 20. 2 ASCII tabela

| Znak | Decimalka | Heksadecimalka | Binarno  | Opis                         |
|------|-----------|----------------|----------|------------------------------|
| NUL  | 000       | 000            | 00000000 | Ničti znak                   |
| SOH  | 001       | 001            | 0000001  | Začetek v glavi              |
| STX  | 002       | 002            | 00000010 | Začetek teksta               |
| ETX  | 003       | 003            | 00000011 | Konec teksta                 |
| EOT  | 004       | 004            | 00000100 | Konec prenosa                |
| ENQ  | 005       | 005            | 00000101 | Poizvedba                    |
| ACK  | 006       | 006            | 00000110 | Odgovor                      |
| BEL  | 007       | 007            | 00000111 | Zvonec                       |
| BS   | 008       | 008            | 00001000 | Vračalka                     |
| HAT  | 009       | 009            | 00001001 | Vodoraven TAB                |
| LF   | 010       | 00A            | 00001010 | Dovod                        |
| VT   | 011       | 00B            | 00001011 | Navpični TAB                 |
| FF   | 012       | 00C            | 00001100 | Vnos oblike                  |
| CR   | 013       | 00D            | 00001101 | Vračalka                     |
| SO   | 014       | 00E            | 00001110 | Pomik ven                    |
| SI   | 015       | 00F            | 00001111 | Pomik notri                  |
| DLE  | 016       | 010            | 00010000 | Povezava za podatkovni izhod |
| DC1  | 017       | 011            | 00010001 | Nadzor nad napravo 1         |
| DC2  | 018       | 012            | 00010010 | Nadzor nad napravo 2         |
| DC 3 | 019       | 013            | 00010011 | Nadzor nad napravo 3         |
| DC4  | 020       | 014            | 00010100 | Nadzor nad napravo 4         |
| NAK  | 021       | 015            | 00010101 | Negativni odgovor            |
| SYN  | 022       | 016            | 00010110 | Sinhron prosti tek           |
| ETB  | 023       | 017            | 00010111 | Konec prenosnega bloka       |
| CAN  | 024       | 018            | 00011000 | Prekiniti                    |
| EM   | 025       | 019            | 00011001 | Konec medija                 |
| SUB  | 026       | 01A            | 00011010 | Zamenjava                    |
| ESC  | 027       | 01B            | 00011011 | Izhod                        |
| FS   | 028       | 01C            | 00011100 | Izločevalec datotek          |
| GS   | 029       | 01D            | 00011101 | Izločevalec skupin           |
| RS   | 030       | 01E            | 00011110 | Prošnja za pošiljanje,       |
|      |           |                |          | izločevalec snemanja         |
| US   | 031       | 01F            | 00011111 | Izločevalec enot             |
| SP   | 032       | 020            | 00100000 | Presledek                    |
| !    | 033       | 021            | 00100001 | Klicaj                       |
| ~    | 034       | 022            | 00100010 | Dvojni narekovaj             |

| #  | 035 | 023 | 00100011 | Znak za števila      |
|----|-----|-----|----------|----------------------|
| \$ | 036 | 024 | 00100100 | Dolar znak           |
| %  | 037 | 025 | 00100101 | Procent              |
| &  | 038 | 026 | 00100110 | Ampersand            |
| 6  | 039 | 027 | 00100111 | Enojni narekovaj     |
| (  | 040 | 028 | 00101000 | Levi odprti oklepaj  |
| )  | 041 | 029 | 00101001 | Desno odprti oklepaj |
| *  | 042 | 02A | 00101010 | Zvezdica             |
| +  | 043 | 02B | 00101011 | Plus                 |
|    | 044 | 02C | 00101100 | Veiica               |
| -  | 045 | 02D | 00101101 | Minus ali pomišliaj  |
|    | 046 | O2E | 00101110 | Pika                 |
| /  | 047 | O2F | 00101111 | Poševnica            |
| 0  | 048 | 030 | 00110000 |                      |
| 1  | 049 | 031 | 00110001 |                      |
| 2  | 050 | 032 | 00110010 |                      |
| 3  | 051 | 033 | 00110011 |                      |
| 4  | 052 | 034 | 00110100 |                      |
| 5  | 053 | 035 | 00110101 |                      |
| 6  | 054 | 036 | 00110110 |                      |
| 7  | 055 | 037 | 00110111 |                      |
| 8  | 056 | 038 | 00111000 |                      |
| 9  | 057 | 039 | 00111001 |                      |
| •  | 058 | O3A | 00111010 | Dvopičie             |
| •  | 059 | O3B | 00111011 | Podpičje             |
| ,  | 060 | 030 | 00111100 | Mani kot             |
| =  | 061 | O3D | 00111101 | Enako                |
| >  | 062 | O3E | 00111110 | Več kot              |
| ?  | 063 | O3F | 00111111 | Vprašai              |
| @  | 064 | 040 | 01000000 | @ znak               |
| A  | 065 | 041 | 01000001 |                      |
| В  | 066 | 042 | 01000010 |                      |
| С  | 067 | 043 | 01000011 |                      |
| D  | 068 | 044 | 01000100 |                      |
| Е  | 069 | 045 | 01000101 |                      |
| F  | 070 | 046 | 01000110 |                      |
| G  | 071 | 047 | 01000111 |                      |
| Н  | 072 | 048 | 01001000 |                      |
| 1  | 073 | 049 | 01001001 |                      |
| K  | 075 | 04B | 01001011 |                      |
| L  | 076 | 04C | 01001100 |                      |
| М  | 077 | 04D | 01001101 |                      |
| Ν  | 078 | 04E | 01001110 |                      |
| 0  | 079 | 04F | 01001111 |                      |
| Р  | 080 | 050 | 01010000 |                      |
| Q  | 081 | 051 | 01010001 |                      |
| R  | 082 | 052 | 01010010 |                      |
| S  | 083 | 053 | 01010011 |                      |
| Т  | 084 | 054 | 01010100 |                      |
| U  | 085 | 055 | 01010101 |                      |
| V  | 086 | 056 | 01010110 |                      |
| W  | 087 | 057 | 01010111 |                      |
| Х  | 088 | 058 | 01011000 |                      |
| Y   | 089 | 059 | 01011001 |                      |
|-----|-----|-----|----------|----------------------|
| Z   | 090 | 05A | 01011010 |                      |
| [   | 091 | 05B | 01011011 | Levi zaprti oklepaj  |
| Ň   | 092 | 05C | 01011100 | Leva poševnica       |
| ]   | 093 | 05D | 01011101 | Levi zaprti oklepaj  |
| ^   | 094 | 05E | 01011110 | Strešica             |
|     | 095 | 05F | 01011111 | Podčrtaj             |
| ``  | 096 | 060 | 01100000 |                      |
| а   | 097 | 061 | 01100001 |                      |
| b   | 098 | 062 | 01100010 |                      |
| С   | 099 | 063 | 01100011 |                      |
| d   | 100 | 064 | 01100100 |                      |
| е   | 101 | 065 | 01100101 |                      |
| f   | 102 | 066 | 01100110 |                      |
| g   | 103 | 067 | 01100111 |                      |
| h   | 104 | 068 | 01101000 |                      |
| i   | 105 | 069 | 01101001 |                      |
| j   | 106 | 06A | 01101010 |                      |
| k   | 107 | 06B | 01101011 |                      |
| 1   | 108 | 06C | 01101100 |                      |
| m   | 109 | 06D | 01101101 |                      |
| n   | 110 | 06E | 01101110 |                      |
| 0   | 111 | 06F | 01101111 |                      |
| р   | 112 | 070 | 01110000 |                      |
| q   | 113 | 071 | 01110001 |                      |
| r   | 114 | 072 | 01110010 |                      |
| S   | 115 | 073 | 01110011 |                      |
| t   | 116 | 074 | 01110100 |                      |
| u   | 117 | 075 | 01110101 |                      |
| V   | 118 | 076 | 01110110 |                      |
| W   | 119 | 077 | 01110111 |                      |
| х   | 120 | 078 | 01111000 |                      |
| у   | 121 | 079 | 01111001 |                      |
| Z   | 122 | 07A | 01111010 |                      |
| {   | 123 | 07B | 01111011 | Levi odprti oklepaj  |
|     | 124 | 07C | 01111100 | Ravna črta           |
| }   | 125 | 07D | 01111101 | Desni odprti oklepaj |
| ~   | 126 | 07E | 01111110 | Tilda                |
| DEL | 127 | 07F | 01111111 | Brisanje             |

## 21. Vir naročanja

Conrad Electronic SE Klaus-Conrad-Straße 1 92240 Hirschau www.conrad.de Electronic Assembly GmbH Zeppelinstraße 19 82205 Gilching bei München www.lcd-module.de

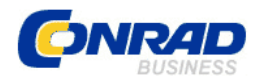

## **GARANCIJSKI LIST**

**Izdelek:** Učni paket Conrad Components Arduino<sup>™</sup> razumeti in uporabljati 10174 od 14. leta starosti naprej **Kat. št.:** 138 41 45 Conrad Electronic d.o.o. k.d. Ljubljanska c. 66, 1290 Grosuplje Fax: 01/78 11 250, Tel: 01/78 11 248 www.conrad.si, info@conrad.si

## Garancijska izjava:

Proizvajalec jamči za kakovost oziroma brezhibno delovanje v garancijskem roku, ki začne teči z izročitvijo blaga potrošniku. Garancija velja na območju Republike Slovenije. Garancija za izdelek je 1 leto.

Izdelek, ki bo poslan v reklamacijo, vam bomo najkasneje v skupnem roku 45 dni vrnili popravljenega ali ga zamenjali z enakim novim in brezhibnim izdelkom. Okvare zaradi neupoštevanja priloženih navodil, nepravilne uporabe, malomarnega ravnanja z izdelkom in mehanske poškodbe so izvzete iz garancijskih pogojev. **Garancija ne izključuje pravic potrošnika, ki izhajajo iz odgovornosti prodajalca za napake na blagu**.

Vzdrževanje, nadomestne dele in priklopne aparate proizvajalec zagotavlja še 3 leta po preteku garancije.

Servisiranje izvaja proizvajalec sam na sedežu firme CONRAD ELECTRONIC SE, Klaus-Conrad-Strasse 1, Nemčija.

Pokvarjen izdelek pošljete na naslov: Conrad Electronic d.o.o. k.d., Ljubljanska cesta 66, 1290 Grosuplje, skupaj <u>z izpolnjenim garancijskim listom</u>.

Prodajalec:

Datum izročitve blaga in žig prodajalca:

Garancija velja od dneva izročitve izdelka, kar kupec dokaže s priloženim, pravilno izpolnjenim garancijskim listom.